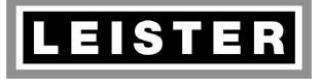

| QM       | INN_FO_29    |  |
|----------|--------------|--|
| Page     | 1 / 48       |  |
| Created  | 13.04.15 PRI |  |
| Released | 20.04.15 PRI |  |
| Modified | 02.07.18 PRI |  |

# **REPAIR INSTRUCTIONS**

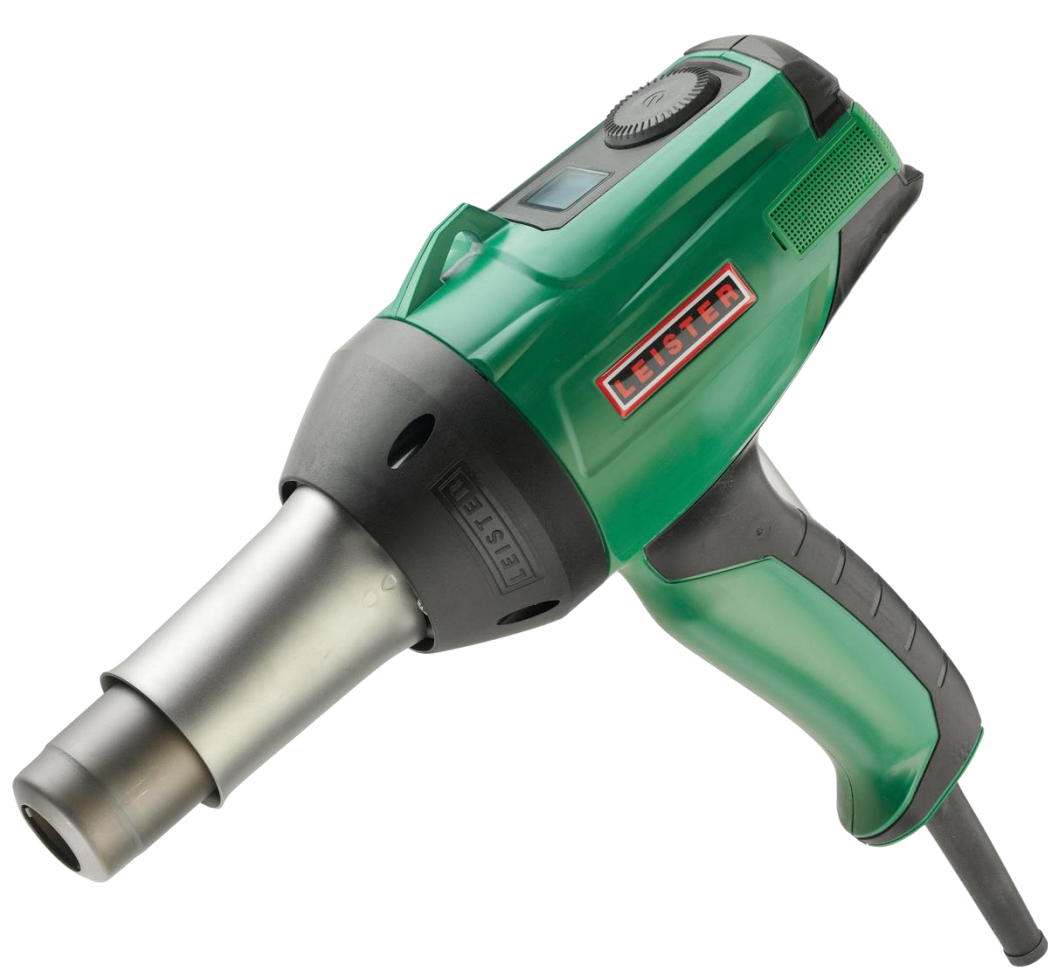

# Hot Air Tool GHIBLI AW

Serial number from 1411191700 (dc1448) Software version from 3.02

#### © 2018 Leister Technologies AG, CH-6056 Kaegiswil

These repair instructions may not be distributed or reproduced in part or in whole in any form without prior written consent from Leister Technologies AG, CH-6056 Kaegiswil.

Leister Technologies AG, CH-6056 Kaegiswil / Switzerland www.leister.com

Tel. +41 41 662 74 74 Fax +41 41 662 74 16 leister@leister.com

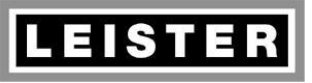

## Repair instructions Ghibli AW

**Revision: B** 

| QM       | INN_FO_29    |  |
|----------|--------------|--|
| Page     | 2 / 48       |  |
| Created  | 13.04.15 PRI |  |
| Released | 20.04.15 PRI |  |
| Modified | 02.07.18 PRI |  |

## **Table of contents**

| 1  | Scope of applicability4 |                                                             |     |
|----|-------------------------|-------------------------------------------------------------|-----|
| 2  | Safety precautions4     |                                                             |     |
| 3  | Remarks                 |                                                             |     |
| 4  | Com                     | ponents naming                                              | . 5 |
| 5  | Erro                    | rs and possible causes                                      | .6  |
|    | 5.1                     | No function                                                 | .6  |
|    | 5.2                     | Operation not properly possible                             | .6  |
|    | 5.3                     | Tool does not heat (correctly), motor runs                  | .7  |
|    | 5.4                     | Motor does not run (correctly), tool heats                  | . 8 |
|    | 5.5                     | Indication of warnings                                      | . 8 |
|    | 5.6                     | Indication of error numbers Exxxh                           | . 8 |
| 6  | Serv                    | ice menu                                                    | .9  |
|    | 6.1                     | Select service menu (enter service code)                    | 10  |
|    | 6.2                     | Quit service menu                                           | 10  |
|    | 6.3                     | Temperature unit                                            | 11  |
|    | 6.4                     | Nominal voltage                                             | 12  |
|    | 6.5                     | Carbon brushes operating time (reset "Service recommended") | 13  |
|    | 6.6                     | Tool operating hours                                        | 14  |
|    | 6.7                     | Number of operation activations                             | 14  |
|    | 6.8                     | Number of temperature limit switch activations              | 14  |
|    | 6.9                     | Maximum temperature adjustment                              | 15  |
| _  | 6.10                    | Error code memory                                           | 16  |
| 7  | Bos                     | sMode menu                                                  | 17  |
|    | 7.1                     | Select BossMode menu (enter BossMode code)                  | 17  |
| 8  | Tool                    | opening / assembling                                        | 19  |
|    | 8.1                     | Tool opening                                                | 19  |
|    | 8.2                     | Tool assembling                                             | 20  |
| 9  | Elec                    | tric components                                             | 22  |
|    | 9.1                     | Power supply cord                                           | 22  |
|    | 9.2                     | Internal wiring                                             | 24  |
|    | 9.3                     | Heating element                                             | 25  |
|    | 9.4                     | Thermocouple                                                | 26  |
| 10 | Elec                    | tronic circuit boards                                       | 28  |
|    | 10.1                    | Function check                                              | 28  |
|    | 10.2                    | Visual inspection                                           | 28  |
|    | 10.3                    | Replacement of electronic circuit board HCU                 | 28  |
|    | 10.4                    | Replacement of electronic circuit board PTU                 | 30  |
|    | 10.5                    | Replacement of electronic circuit board HMI                 | 32  |

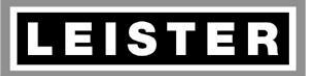

## **Repair instructions**

Ghibli AW

**Revision: B** 

| QM       | INN_FO_29    |  |
|----------|--------------|--|
| Page     | 3 / 48       |  |
| Created  | 13.04.15 PRI |  |
| Released | 20.04.15 PRI |  |
| Modified | 02.07.18 PRI |  |

| 11 | Blower unit (motor)                                                   | 36 |
|----|-----------------------------------------------------------------------|----|
|    | 11.1 Commutator                                                       | 36 |
|    | 11.2 Function check                                                   | 36 |
|    | 11.3 Carbon brushes                                                   | 37 |
|    | 11.4 Motor                                                            |    |
|    | 11.5 Impellers                                                        | 39 |
| 12 | Mechanical parts                                                      | 41 |
|    | 12.1 Housing parts: Housing shells, air filter and blower housing top | 41 |
|    | 12.2 Operating parts: e-Drive control button                          | 41 |
|    | 12.3 Metal parts: Heater tube, screws                                 | 41 |
| 13 | Cleaning                                                              | 41 |
| 14 | Test procedure for GHIBLI AW (protection class II)                    | 42 |
|    | 14.1 Insulation test                                                  | 42 |
|    | 14.2 Function test                                                    | 42 |
|    | 14.3 Maximum temperature adjustment (optional)                        | 44 |
|    | 14.4 Checking completeness                                            |    |
| 15 | Wiring diagram                                                        | 45 |
| 16 | Equipment required for Leister repair service                         | 45 |
|    | 16.1 Mobile equipment                                                 | 45 |
|    | 16.2 Installed equipment                                              | 45 |
| 17 | Error messages and repair methods                                     | 46 |

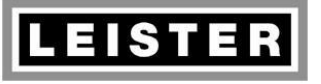

#### Repair instructions Ghibli AW Revision: B

| QM       | INN_FO_29    |  |
|----------|--------------|--|
| Page     | 4 / 48       |  |
| Created  | 13.04.15 PRI |  |
| Released | 20.04.15 PRI |  |
| Modified | 02.07.18 PRI |  |

## 1 Scope of applicability

These repair instructions are reserved exclusively for Leister service centres. Only experienced and qualified personnel trained by Leister Technologies AG, CH-6056 Kaegiswil, are allowed to do repair work on Leister tools. Additional national requirements relative to personnel carrying out repair work are to be observed by each service centre.

## 2 Safety precautions

A well-equipped ESD-protected working place (see chapter 16 " Equipment required for Leister repair service") is essential for doing qualified work. For safety reasons use only identical original Leister replacement parts for each type of tool when servicing.

#### Warning!

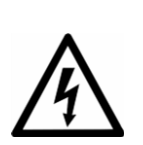

If you open the tool or remove its parts, except the ones they are accessible without using a tool, some life parts could appear. Its contact can cause danger to life! Insure tool is **disconnected from the line/mains** before any work is commenced!

Repaired tools must pass the Leister **test procedure** (see chapter 14 "Test procedure") and any additional local requirements! Check with your local Statutory Authority for testing requirements.

## 3 Remarks

- If it is impossible to repair a tool, it should be returned immediately to the manufacturer, Leister Technologies AG, CH-6056 Kaegiswil, Switzerland, carriage paid to Kaegiswil. Leister will repair the tool within 24 hours after its arrival.
- When ordering spare parts use the order numbers of the spare parts list. When servicing use only identical original Leister replacement parts!

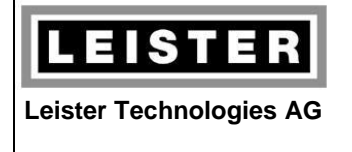

| QM       | INN_FO_29    |
|----------|--------------|
| Page     | 5 / 48       |
| Created  | 13.04.15 PRI |
| Released | 20.04.15 PRI |
| Modified | 02.07.18 PRI |

## 4 Components naming

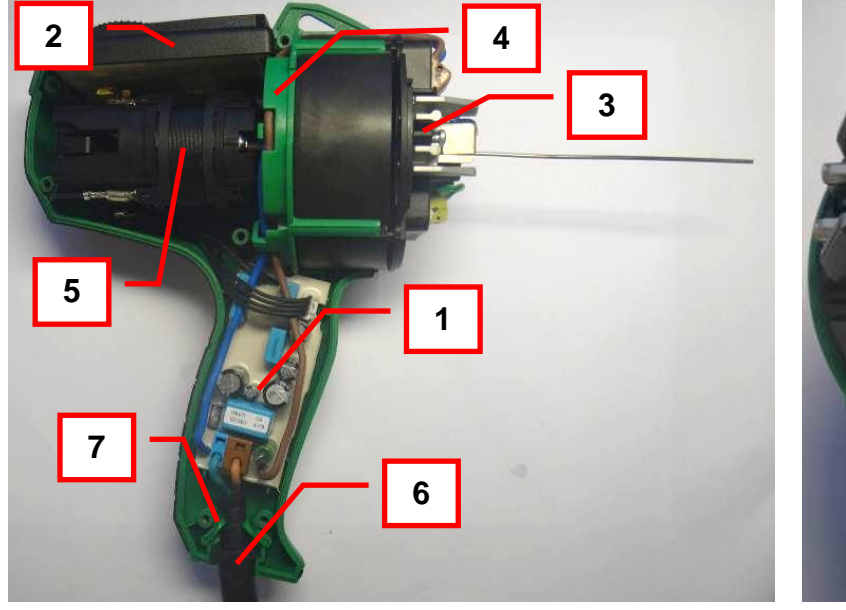

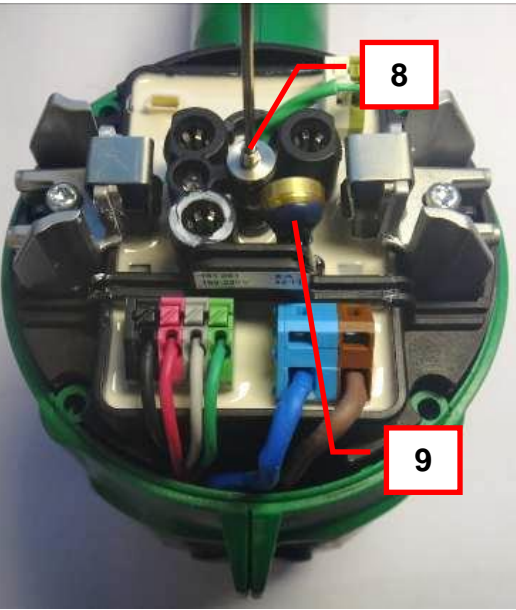

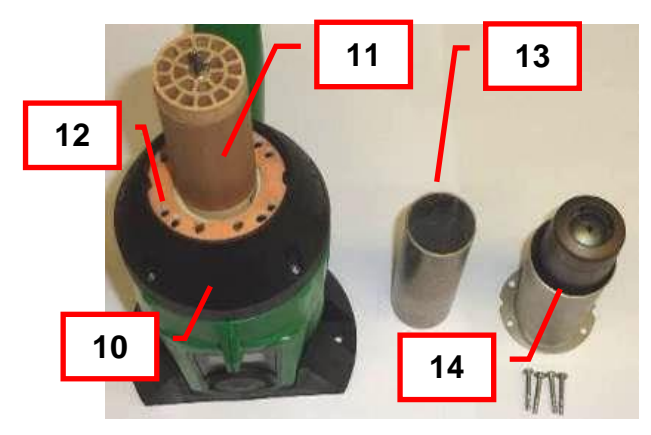

#### Legend

- 1. Electronic circuit board PTU
- 2. Electronic circuit board HMI
- 3. Electronic circuit board HCU (Print adapter front)
- 4. Attachment ring
- 5. Motor with blower unit (impellers, deflector)
- 6. Power supply cord with cord guard
- 7. Strain relief clamps
- 8. Thermocouple
- 9. Temperature limit switch
- 10. Blower housing top
- 11. Heating element
- 12. Gasket
- 13. Mica tube
- 14. Heater tube

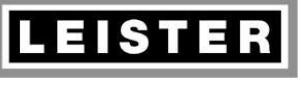

#### Repair instructions Ghibli AW Revision: B

| QM       | INN_FO_29    |
|----------|--------------|
| Page     | 6 / 48       |
| Created  | 13.04.15 PRI |
| Released | 20.04.15 PRI |
| Modified | 02.07.18 PRI |

## 5 Errors and possible causes

#### 5.1 No function

| Error                              | Possible causes                      | Repair methods                                                                                                    |
|------------------------------------|--------------------------------------|----------------------------------------------------------------------------------------------------|
| No function                        | 1. No power supply                   | Check line/mains voltage                                                                                                    |
| No display, tool does              | 2. Break of power supply cord        | Replace power supply cord (chap-<br>ter 9.1)                                                                                                    |
| not heat and motor does<br>not run | 3. Wiring error                      | Check internal wiring and contact-<br>ing (chapter 9.2)<br>If the flex wires for power supply<br>(blue and brown) are inverted at<br>the print adapter front terminal, the<br>electronic circuitry was destroyed.<br>Then, replace electronic circuit<br>board PTU (chapter 10.4) and/or<br>electronic circuit board HMI (chap-<br>ter 10.5) and/or electronic circuit<br>board HCU (chapter 10.3) |
|                                    | 4. Electronic circuit defec-<br>tive | Replace electronic circuit board<br>PTU (chapter 10.4) and/or elec-<br>tronic circuit board HMI (chapter<br>10.5) and/or electronic circuit<br>board HCU (chapter 10.3)                                                                                                    |

## 5.2 Operation not properly possible

| Error                                                                                                    | Possible causes                                                                                                    | Repair methods                                                               |
|----------------------------------------------------------------------------------------------------|----------------------------------------------------------------------------------------------------|------------------------------------------------------------------------------|
| Manipulation impossible<br>(switch the tool on)1. Control knob e-Drive<br>blocked, push-button de-<br>fective |                                                                                                    | Replace electronic circuit board<br>HMI (chapter 10.5)                       |
| No feedback on manipu-<br>lations (temperature or<br>air flow altering)                                       | <ol> <li>BossMode is activated</li> <li>→ Indication: Key symbol flashes permanently or if altering a value</li> </ol> | Check BossMode adjustment<br>(chapter 7); this behaviour might<br>be desired |
|                                                                                                    | 2. Control knob e-Drive blocked, encoder defective                                                                     | Replace electronic circuit board<br>HMI (chapter 10.5)                       |

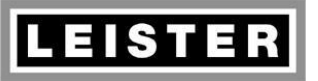

| QM       | INN_FO_29    |  |
|----------|--------------|--|
| Page     | 7 / 48       |  |
| Created  | 13.04.15 PRI |  |
| Released | 20.04.15 PRI |  |
| Modified | 02.07.18 PRI |  |

## 5.3 Tool does not heat (correctly), motor runs

| Error                                                                  | Possible causes                                                                                                    | Repair methods                                                                           |
|------------------------------------------------------------------------|----------------------------------------------------------------------------------------------------|------------------------------------------------------------------------------------------|
| Tool does not heat<br>Warning "Heating ele-<br>ment defective" is dis- | 1. Heating element not<br>correctly plugged into the<br>socket                                                        | Check heating element and its in-<br>stallation (chapter 9.3)                            |
| played                                                                 | 2. Heating element defec-<br>tive                                                                                     | Replace heating element<br>(chapter 9.3)                                                 |
| Temperature limit switch is activated or defective                     | 1. Overheating: Ghibli AW air flow is too low                                                                         | Clean air filters (according to oper-<br>ating manual)                                   |
| Warning "Overheating"                                                  |                                                                                                    | Check nozzle for clogging (clean or replace)                                             |
| is displayed                                                           | 2. Overheating: Motor<br>does not run or runs too<br>slowly                                                           | Check motor and perform mainte-<br>nance (chapter 11)                                    |
|                                                                        | 3. Temperature limit switch defective                                                                                 | Replace electronic circuit board<br>HCU (chapter 10.3)                                   |
| Air temperature not                                                    | 1. Undervoltage                                                                                                    | Check line/mains voltage                                                                 |
| achieved                                                               | 2. Heating power is possi-<br>bly not sufficient to achieve<br>temperature at high air<br>flow without using a nozzle | No solution possible<br>Check function by using a round<br>nozzle ø 5/8mm (chapter 14.2) |
|                                                                        | 3. Thermocouple defective                                                                                             | Replace thermocouple<br>(chapter 9.4)                                                    |
|                                                                        | 4. Heating element with<br>incorrect voltage rating                                                                   | Replace heating element<br>(chapter 9.3)                                                 |
|                                                                        | 5. Mica tube is missing                                                                                               | Assemble mica tube                                                                       |
| Air temperature exceeds range                                          | 1. Thermocouple defective                                                                                             | Check/replace thermocouple (chapter 9.4)                                                 |
|                                                                        | 2. Incorrect temperature measurement                                                                                  | Replace electronic circuit board<br>HCU (chapter 10.3)                                   |

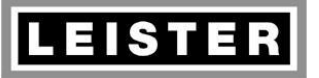

 QM
 INN\_FO\_29

 Page
 8 / 48

 Created
 13.04.15 PRI

 Released
 20.04.15 PRI

 Modified
 02.07.18 PRI

#### 5.4 Motor does not run (correctly), tool heats

| Error                                                                        | Possible causes                                                                        | Repair methods                                                                                                    |  |
|------------------------------------------------------------------------------|----------------------------------------------------------------------------------------|----------------------------------------------------------------------------------------------------|--|
| Motor does not run                                                           | 1. Connection to motor in-<br>terrupted (flex wires, plug)                             | Establish correct connection                                                                                                    |  |
|                                                                              | 2. Carbon brushes worn out or blocked                                                  | Replace carbon brushes<br>(chapter 11.3)                                                                                                    |  |
|                                                                              | 3. Motor or its control de-<br>fective                                                 | Check motor and perform mainte-<br>nance (chapter 11)                                                                                        |  |
|                                                                              |                                                                                        | Replace electronic circuit board<br>PTU (chapter 10.4) and/or elec-<br>tronic circuit board HMI (chapter<br>10.5), if motor is not defective |  |
| Motor runs with exces-<br>sive or unsteady noise<br>(jolting, loose contact) | 1. Bearing defect, commu-<br>tator defective, carbon<br>brushes worn out or<br>blocked | Check motor and perform mainte-<br>nance (chapter 11)                                                                                        |  |

#### 5.5 Indication of warnings

| Warning                                 | Possible causes                                                                                                   | Repair methods                                         |  |
|-----------------------------------------|----------------------------------------------------------------------------------------------------|--------------------------------------------------------|--|
| "Service recommended"<br>announcement   | 1. Timer "Service recom-<br>mended" elapsed                                                                       | Check carbon brushes<br>(chapter 11.3)                 |  |
| "Voltage error"<br>announcement         | 1. Line/mains voltage too<br>low or too high (warning dis-<br>played at -20%, resp. +15%<br>from nominal voltage) | Check line/mains voltage                               |  |
| (Display shows actual voltage by        | 2. Wrong configuration of nominal voltage                                                                         | Check nominal voltage<br>(service menu, chapter 6.4)   |  |
| pushing e-Drive two times short-<br>ly) | 3. Line/mains voltage ok, but incorrectly measured                                                                | Replace electronic circuit board<br>HCU (chapter 10.3) |  |

#### 5.6 Indication of error numbers Exxxh

| Error number | Possible causes                        | Repair methods                                        |
|--------------|----------------------------------------|-------------------------------------------------------|
| EO IF h      | 1. Ghibli AW displays an error message | Error correction according to error list (chapter 17) |

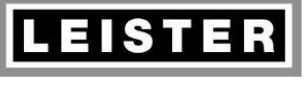

| QM       | INN_FO_29    |
|----------|--------------|
| Page     | 9 / 48       |
| Created  | 13.04.15 PRI |
| Released | 20.04.15 PRI |
| Modified | 02.07.18 PRI |

#### 6 Service menu

Caution: Service menu requires the tool to be connected to line/mains voltage!

Service menu enables altering of temperature unit, nominal voltage and maximum temperature adjustment as well as reset of the announcement "Service recommended". In addition the service menu offers a readout of operating hours, number of switching on cycles and error memory.

After entering service code the specific menu items can be selected by turning e-Drive control button clock- (cw) or counterclockwise (ccw). Display and setting options will be described in the following chapters.

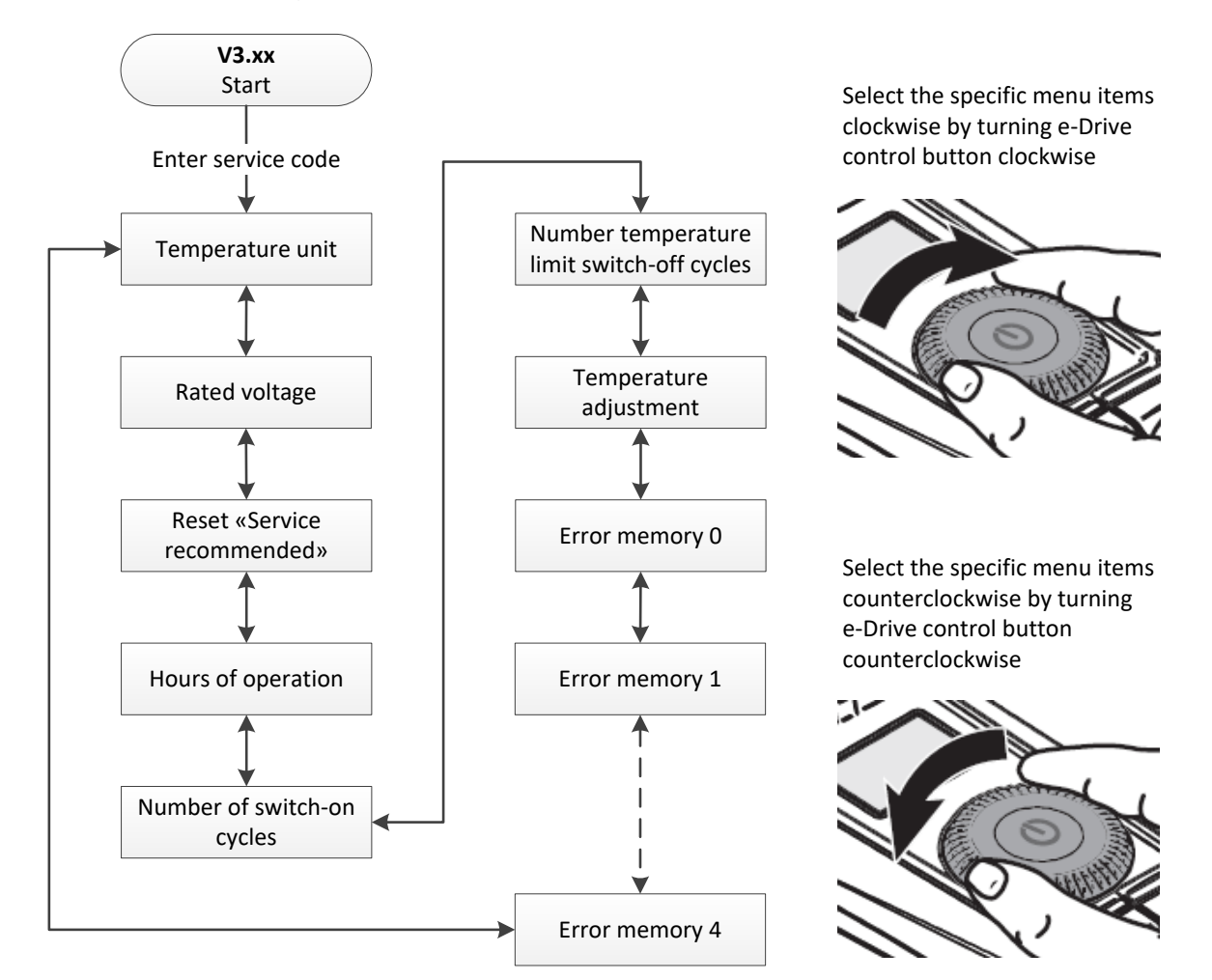

- No heating output as long as Ghibli AW is in the service mode menu
- Numbers of more than 4 digits are displayed as scrolling text
- Quit service menu by disconnecting tool from the line/mains voltage only (unplug the tool)

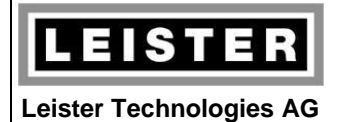

| QM       | INN_FO_29    |
|----------|--------------|
| Page     | 10 / 48      |
| Created  | 13.04.15 PRI |
| Released | 20.04.15 PRI |
| Modified | 02.07.18 PRI |

#### 6.1 Select service menu (enter service code)

Requiring a service code prevents the user to enter the service menu accidentally.

| and and                   | Push e-Drive control button and connect tool to line/mains at the same time                                        |
|---------------------------|----------------------------------------------------------------------------------------------------|
|                           | For 3 seconds "Setup" appears. Within this time release e-Drive control button and turn it 360° in both directions |
| <b>LEWB</b> <sup>°C</sup> | After correct manipulations first menu item pops up                                                                |

#### 6.2 Quit service menu

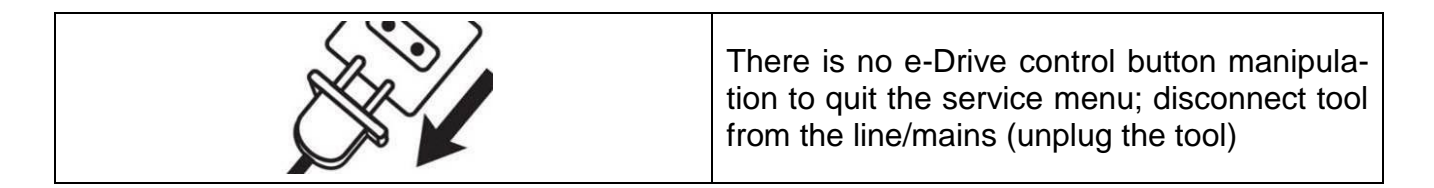

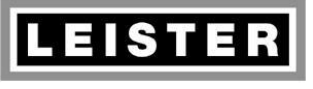

| QM       | INN_FO_29    |
|----------|--------------|
| Page     | 11 / 48      |
| Created  | 13.04.15 PRI |
| Released | 20.04.15 PRI |
| Modified | 02.07.18 PRI |

#### 6.3 Temperature unit

Ghibli AW enables to display temperatures in °C or °F units. Select °C or °F unit in the service menu.

|        | Menu item "Temperature unit" indicates the currently selected temperature unit                                                                                                    |
|--------|----------------------------------------------------------------------------------------------------|
|        | Push e-Drive control button shortly to alter the temperature unit                                                                                                    |
| FESC°€ | Select desired temperature unit by turning<br>e-Drive control button<br>• clockwise → unit °C<br>• counterclockwise → unit °F                                                                                         |
| or or  | <ul> <li>Quit menu item:</li> <li>Save temperature unit selection by pushing e-Drive control button for a long time</li> <li>Not save temperature unit selection by pushing e-Drive control button shortly</li> </ul> |
|        | Then menu item "Temperature unit" indi-<br>cates the currently selected temperature<br>unit again                                                                                                    |

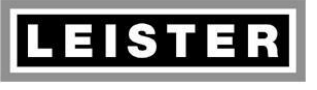

| QM       | INN_FO_29    |
|----------|--------------|
| Page     | 12 / 48      |
| Created  | 13.04.15 PRI |
| Released | 20.04.15 PRI |
| Modified | 02.07.18 PRI |

#### 6.4 Nominal voltage

Ghibli AW enables nominal voltage selection. The service menu offers nominal voltages of **100V**, **120V** and **230V**. Nominal voltage input defines the limits for under- and overvoltage announcements from line/mains voltage.

| 100 v 051 v 001 | Menu item "Nominal voltage" indicates the currently selected nominal voltage                                                                                                    |
|-----------------|----------------------------------------------------------------------------------------------------|
|                 | Push e-Drive control button shortly to alter the nominal voltage                                                                                                    |
|                 | <ul> <li>Displayed nominal voltage flashes</li> <li>Select requested nominal voltage according to rated voltage on the nameplate by turning e-Drive control button</li> <li>clockwise → increase voltage</li> <li>counterclockwise → decrease voltage</li> </ul> |
| or or           | <ul> <li>Quit menu item:</li> <li>Save nominal voltage selection by pushing e-Drive control button for a long time</li> <li>Not save nominal voltage selection by pushing e-Drive control button shortly</li> </ul>                                              |
| 100 v 051 v 001 | Then menu item "Nominal voltage" indicates the currently selected nominal voltage again                                                                                                    |

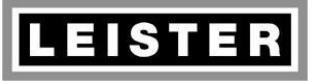

| QM       | INN_FO_29    |
|----------|--------------|
| Page     | 13 / 48      |
| Created  | 13.04.15 PRI |
| Released | 20.04.15 PRI |
| Modified | 02.07.18 PRI |

#### 6.5 Carbon brushes operating time (reset "Service recommended")

The carbon brushes operating time counts back from a recommended operating time to zero. After expiration of this recommended operating time the display shows the announcement "Carbon brushes nearing end of life". The icon "Motor" flashes, but the Triac AT hot air tool may be used further on with no restrictions.

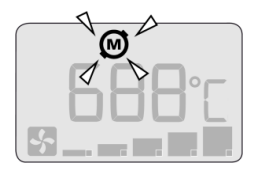

Menu item "Reset service recommended" offers a readout of the remaining operating time until warning notice (positive prefix). If the recommended carbon brushes operating time is expired, a warning notice is displayed. From then the number of hours is shown with a negative prefix.

#### If either carbon brushes or motor are to be replaced, the operating hours must be reset to the recommended operating time using this menu item.

| <b>₽</b> @<br>-85h   | Menu item "Reset service recommended"<br>indicates the number of hours until warning<br>notice "Service recommended" will appear; if<br>the number is shown with a negative prefix,<br>service is recommended since then                                                                           |
|----------------------|----------------------------------------------------------------------------------------------------|
|                      | Reset carbon brushes operating time, re-<br>spectively warning notice "Service recom-<br>mended", by pushing e-Drive control button<br>shortly                                                                                                    |
| <b>₽</b> @<br>-85 h  | Unit "h" for hours is flashing                                                                                                    |
| F@<br>-85 R<br>-85 h | <ul> <li>Select clearance for reset</li> <li>Select clearance for reset by turning e-<br/>Drive control button clockwise; this is in-<br/>dicated with a flashing "R"</li> <li>By turning e-Drive control button counter-<br/>clockwise the clearance for release will<br/>be cancelled</li> </ul> |

| LEISTER                 |                     | QM       | INN_FO_29    |
|-------------------------|---------------------|----------|--------------|
|                         | Repair instructions | Page     | 14 / 48      |
|                         | Ghibli AW           | Created  | 13.04.15 PRI |
| Leister Technologies AG | Revision: B         | Released | 20.04.15 PRI |
|                         | Revision. B         |          | 02.07.18 PRI |
|                         |                     |          |              |

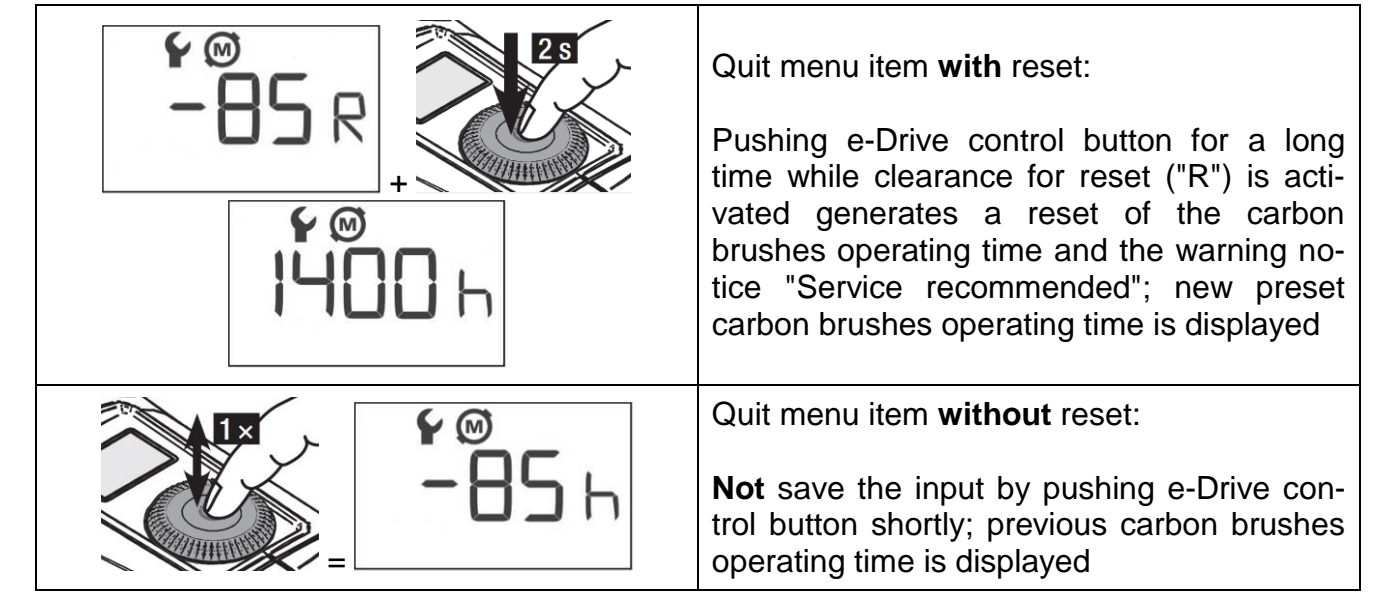

## 6.6 Tool operating hours

The operating hours counter indicates the tool (blower unit) operating time in hours.

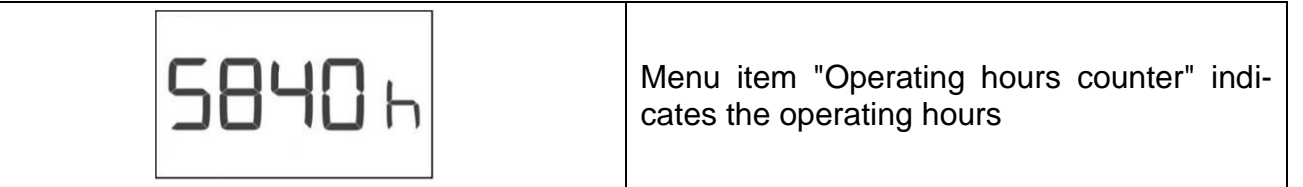

## 6.7 Number of operation activations

Ghibli AW increases the number of operation activations with each connection of the tool to the line/mains (and pushing e-Drive control button for a long time  $\rightarrow$  blower motor runs).

| 1870 P | Menu item "Number of operation activa-<br>tions" indicates the number of operation ac-<br>tivations |
|--------|----------------------------------------------------------------------------------------------------|
|--------|----------------------------------------------------------------------------------------------------|

## 6.8 Number of temperature limit switch activations

Ghibli AW increases the number of temperature limit switch activations if it acts.

|  | Menu item "Number of temperature limit<br>switch activations" indicates the number of<br>temperature limit switch activating cycles |
|--|----------------------------------------------------------------------------------------------------|
|--|----------------------------------------------------------------------------------------------------|

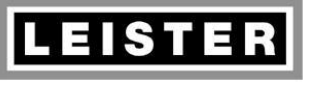

#### Repair instructions Ghibli AW Revision: B

| QM       | INN_FO_29    |
|----------|--------------|
| Page     | 15 / 48      |
| Created  | 13.04.15 PRI |
| Released | 20.04.15 PRI |
| Modified | 02.07.18 PRI |

#### 6.9 Maximum temperature adjustment

Ghibli AW offers the possibility to adjust the maximum temperature. This is an **optional pro**cedure and not compulsory during service work.

Adjustment procedure is described in chapter 14.3.

| LPB   | Menu item "Temperature adjust" (Adjust) offers the possibility to adjust the maximum temperature optionally                                                                                                    |  |
|-------|----------------------------------------------------------------------------------------------------|--|
|       | Push e-Drive control button shortly to dis-<br>play, respectively adjust the value for maxi-<br>mum temperature                                                                                                    |  |
|       | Adjustment of maximum temperature                                                                                                    |  |
| or or | <ul> <li>Measured temperature is too low:<br/>Turning e-Drive control button clockwise<br/>temperature increases (to max. +10°C /<br/>+18°F)</li> <li>Measured temperature is too high:<br/>Turning a Drive control button counter</li> </ul> |  |
|       | clockwise temperature decreases (to max20°C / -36°F)                                                                                                    |  |
|       | Quit menu item:                                                                                                    |  |
|       | • <b>Save</b> input by pushing e-Drive control button for a long time                                                                                                    |  |
| or V  | Not save input by pushing e-Drive control button shortly                                                                                                    |  |

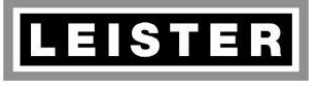

#### Repair instructions Ghibli AW Revision: B

| QM       | INN_FO_29    |
|----------|--------------|
| Page     | 16 / 48      |
| Created  | 13.04.15 PRI |
| Released | 20.04.15 PRI |
| Modified | 02.07.18 PRI |

#### 6.10 Error code memory

The error code memory enables a previous history access for analysis purposes. Detailed descriptions of the error codes are given in chapter 17 "Error codes and repair methods".

The error code memory records the latest 5 errors in register positions 0 to 4. If the same error iterates, the number of iterations (repetitions) will be recorded as well. A maximum of 255 iterations may be recorded. If this number exceeds the counter reading remains on 255.

| E005 o                      | Menu item "Error code memory" indicates<br>recorded error code (see chapter 17)<br>Note: The error code is three-digit; lower-<br>case digit indicates position in the error<br>memory (5 menu items, numbered 0-4)                        |
|-----------------------------|----------------------------------------------------------------------------------------------------|
|                             | To display timestamp push e-Drive control button shortly                                                                                                    |
| <b>1800</b> h <b>1800</b> d | Display shows last occurrence of an error;<br>unit "h" for hours and position number in the<br>error memory are displayed alternating                                                                                                    |
|                             | Push e-Drive control button shortly to display the number of error iterations                                                                                                    |
| IR ID                       | The number of iterations (repetitions) of this<br>specific error code is displayed; "R" for repe-<br>tition and position number in the error<br>memory are displayed alternating<br>Note: Number of 1 means, error occurred<br>once (etc.) |
|                             | Push e-Drive control button shortly to return to menu item "Error code memory"                                                                                                    |
| E005 o                      | Menu item "Error code memory" indicates recorded error code again                                                                                                    |

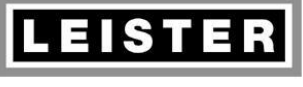

#### Repair instructions Ghibli AW Revision: B

| QM       | INN_FO_29    |
|----------|--------------|
| Page     | 17 / 48      |
| Created  | 13.04.15 PRI |
| Released | 20.04.15 PRI |
| Modified | 02.07.18 PRI |

## 7 BossMode menu

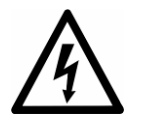

Caution: BossMode menu requires the tool to be connected to line/mains voltage!

BossMode menu is intended to limit user adjustments (temperature and/or air flow).

Disable possible limitations during repair and service work to operate and check the tool correctly (set to mode 0). Ship the tool back to customer in mode 0 as well.

Detailed description of BossMode menu is given in the appropriate application note. This is just a brief instruction how to enter the menu and to alter the mode:

Mode 0: free operation Mode 1: limited operation Mode 2: fixed operation

- ➔ no limitations
- ➔ definition of operating range
- → definition of operating point

#### 7.1 Select BossMode menu (enter BossMode code)

Requiring a BossMode code prevents the user to alter the limitations accidentally. BossMode limitations may be altered after entering code.

| and and        | Push e-Drive control button and connect tool to line/mains at the same time                                         |
|----------------|----------------------------------------------------------------------------------------------------|
| SELL P         | For 3 seconds "Setup" appears. Within this time release e-Drive control button and then push it shortly for 4 times |
| Mo Mı          | After correct manipulations display indi-<br>cates selected BossMode ("M" and mode<br>number, not flashing)         |
|                | Modes 0-2 may be selected by turning e-<br>Drive control button; not active modes are<br>indicated flashing         |
| or or or other | During repair and service work make sure mode 0 is selected (no limitations)                                        |
|                | Ship the tool back to customer in mode 0                                                                            |

|                         | Repair instructions<br>Ghibli AW |                                                                                                    | QM                                                                                                    | INN_FO_29                                                                                         |
|-------------------------|----------------------------------|----------------------------------------------------------------------------------------------------|----------------------------------------------------------------------------------------------------|---------------------------------------------------------------------------------------------------|
| LEISTER                 |                                  |                                                                                                    | Page                                                                                                    | 18 / 48                                                                                           |
|                         |                                  |                                                                                                    | Created                                                                                                    | 13.04.15 PRI                                                                                      |
| Leister Technologies AG |                                  |                                                                                                    | Released                                                                                                    | 20.04.15 PRI                                                                                      |
|                         |                                  |                                                                                                    | Modified                                                                                                    | 02.07.18 PRI                                                                                      |
|                         |                                  |                                                                                                    |                                                                                                    |                                                                                                   |
|                         | 2 s                              | Save selected mode is<br>control button for a long<br>play changes to static di<br><i>If e-Drive control bu</i><br><i>pushed shortly, the con</i><br><i>propriate mode could is</i><br><i>turn e-Drive control bu</i><br><i>this would alter the sele</i><br><i>control button for a long</i> | by pushi<br>g time (fl<br>splay).<br>tton is<br>figuration<br>be entere<br>tton then<br>ection); pu<br>time. | ng e-Drive<br>ashing dis-<br>mistakenly<br>of the ap-<br>ed. Do not<br>of (because<br>ush e-Drive |
|                         |                                  | There is no e-Drive cor<br>lation to quit the BossM<br>nect tool from the line<br>tool)                                                                                                    | ntrol butto<br>lode me<br>/mains (                                                                           | on manipu-<br>nu; discon-<br>unplug the                                                           |

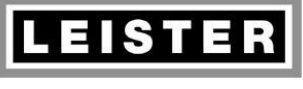

#### Repair instructions Ghibli AW Revision: B

| QM       | INN_FO_29    |
|----------|--------------|
| Page     | 19 / 48      |
| Created  | 13.04.15 PRI |
| Released | 20.04.15 PRI |
| Modified | 02.07.18 PRI |

## 8 Tool opening / assembling

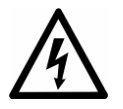

Caution! Disconnect tool from the line/mains before any work is commenced!

Following tools will be needed for repair work:

- Screw driver Torx Size T15
- Screw driver slotted Size 0
- (housing screws) (opening terminals)
- Socket wrench Size 8
- (blower unit nut)
- Needle-nosed pliers
- (motor connections)

#### 8.1 Tool opening

| Disconnect tool from the line/mains!                                                                                                    |
|----------------------------------------------------------------------------------------------------|
| Loosen PT pan head cap screws KA35x20<br>(4x), remove heater tube and mica tube<br>Heating element may be removed now; gas-<br>ket will be extracted with heating element<br>from blower housing top<br><b>Caution</b> : Do not damage thermocouple! |
| Loosen PT pan head cap screws KA35x20 (4x) and remove blower housing top                                                                                                    |
| Loosen PT pan head cap screws KA35x20<br>(6x) at top housing shell<br>Remove top housing shell                                                                                                    |

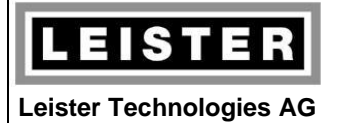

| QM       | INN_FO_29    |
|----------|--------------|
| Page     | 20 / 48      |
| Created  | 13.04.15 PRI |
| Released | 20.04.15 PRI |
| Modified | 02.07.18 PRI |

## 8.2 Tool assembling

| Check mechanical parts for abrasion before assembling (chapter 12)                                                                                                    |
|----------------------------------------------------------------------------------------------------|
| Fix 4 black flex wires (interconnection of<br>electronic circuit board PTU and electronic<br>circuit board HMI) in their supports<br>Fix power supply (blue and brown flex wire)<br>to attachment ring |
| Fix 2 black flex wires to motor in their supports                                                                                                    |
| During assembling make sure, the attach-<br>ment ring is correctly positioned in the guid-<br>ing rails of the housing shells                                                                          |
| Assemble all components and motor to the<br>bottom housing shell<br>Cover with top housing shell and tighten PT<br>pan head cap screws KA35x20 (6x)                                                    |
| Assemble blower housing top to print adapter front<br>Make sure groove and cam fit properly<br>Tighten PT pan head cap screws KA35x20<br>(4x) to cross                                                 |

|                         | Repair instructions<br>Ghibli AW |                                                                                                    | QM                                | INN_FO_29                                  |
|-------------------------|----------------------------------|----------------------------------------------------------------------------------------------------|-----------------------------------|--------------------------------------------|
| LEISTER                 |                                  |                                                                                                    | Page                              | 21 / 48                                    |
|                         |                                  |                                                                                                    | Created                           | 13.04.15 PRI                               |
| Leister Technologies AG |                                  |                                                                                                    | Released                          | 20.04.15 PRI                               |
|                         |                                  |                                                                                                    | Modified                          | 02.07.18 PRI                               |
|                         |                                  |                                                                                                    |                                   |                                            |
|                         |                                  | Assemble heating element over thermocou-<br>ple; during insertion in blower housing top<br>make sure, the electrical contacts fit properly<br>to the receptacles (bushings)<br><b>Caution</b> : Do not damage thermocouple! |                                   |                                            |
|                         |                                  | Check heating element position: Heating<br>element groove must fit in blower housing<br>top cam                                                                                                    |                                   |                                            |
|                         |                                  | Insert gasket; make sure<br>blower housing top cams<br>Assemble mica tube ov<br>sure by turning mica tub<br>ket                                                                                                    | er heate<br>er heate<br>e is guid | ooves fit in<br>r tube; en-<br>led by gas- |
|                         |                                  | Assemble heater tube over heating element<br>and mica tube; make sure both grooves fit in<br>blower housing top cams<br>Tighten PT pan head cap screws KA35x20<br>(4x) to cross                                             |                                   |                                            |

## S Notes

- If the electronic circuit board HMI was replaced, perform an initial operation test [TEST 2] of the electronics after tool assembling (chapter 10.5.1)
- Tool must successfully pass test procedure after tool assembling (chapter 14)

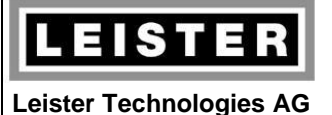

|  | QM       | INN_FO_29    |
|--|----------|--------------|
|  | Page     | 22 / 48      |
|  | Created  | 13.04.15 PRI |
|  | Released | 20.04.15 PRI |
|  | Modified | 02.07.18 PRI |

## 9 Electric components

Caution! Disconnect tool from the line/mains before any work is commenced!

#### 9.1 Power supply cord

- Check power supply cord for mechanical damages (jacket insulation, sharp kink, plug)
- Check cord guard, strain relief and terminals
- Check power supply cord for short circuit/break by using a continuity checker/buzzer

Visual inspection, continuity checker/buzzer

Replace power supply cord if it shows mechanical damage, short circuit or break; replace cord guard as well if necessary.

| Disconnect tool from the line/mains!                                                                                                  |
|----------------------------------------------------------------------------------------------------|
| Loosen PT pan head cap screws KA35x20<br>(2x) at blower housing top<br>Loosen PT pan head cap screws KA35x20<br>(6x) at housing shell |
| Remove top housing shell                                                                                                    |

| LEISTER Repair instructions |                                                                                                    | QM<br>Page<br>Created   | INN_FO_29<br>23 / 48<br>13.04.15 PRI |               |  |
|-----------------------------|----------------------------------------------------------------------------------------------------|-------------------------|--------------------------------------|---------------|--|
| Leister Technologies AG     | Revision: B                                                                                                    |                         | Released                             | 20.04.15 PRI  |  |
|                             |                                                                                                    |                         | Modified                             | 02.07.18 PRI  |  |
|                             |                                                                                                    |                         |                                      |               |  |
| 60                          | and and a second second second second second second second second second second second second second second se | Extract nower supply or | ord from                             | strain relief |  |

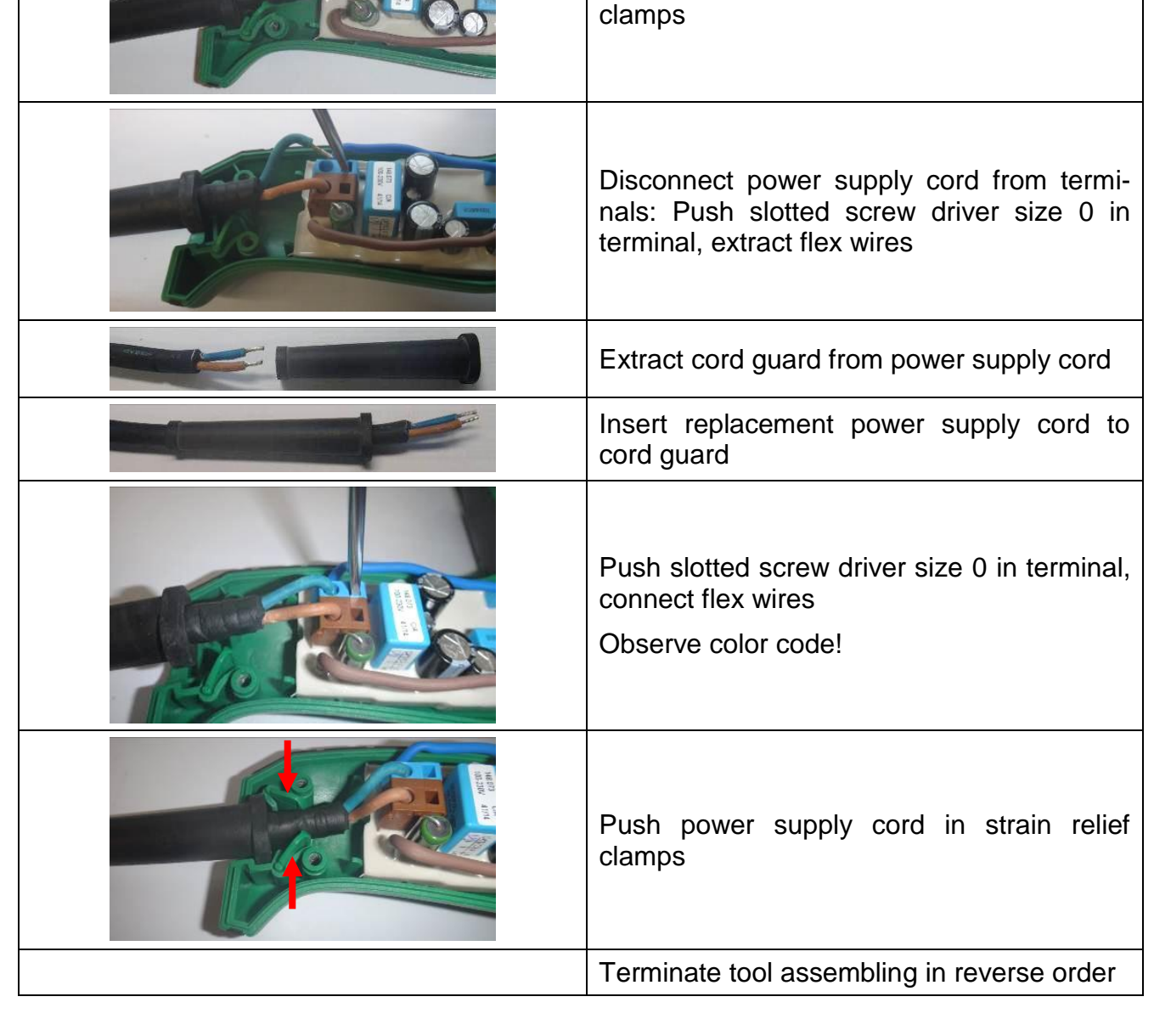

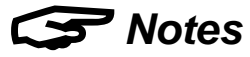

- Do not shorten the power supply cord! If the customer did so or if a third-party cord is used, replace the power supply cord
- Tool must successfully pass test procedure after tool assembling (chapter 14)

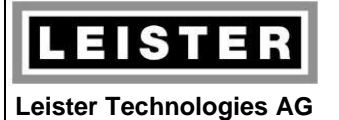

|  | QM       | INN_FO_29    |
|--|----------|--------------|
|  | Page     | 24 / 48      |
|  | Created  | 13.04.15 PRI |
|  | Released | 20.04.15 PRI |
|  | Modified | 02.07.18 PRI |

## 9.2 Internal wiring

- Check correct wiring; terminals and flex wires are of the same color (compare with illustrations)
- Check all flex wires for breaks, short circuits and mechanical damage

Visual inspection, continuity checker/buzzer

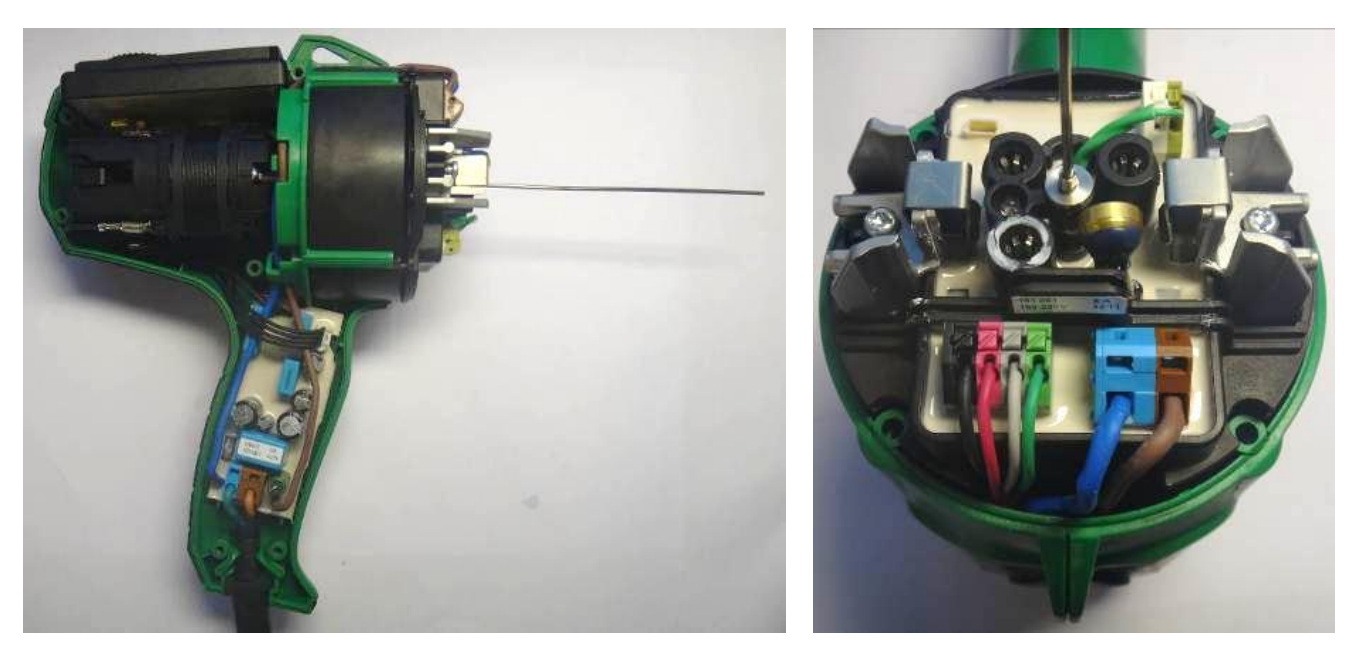

## S Notes

- Incorrect flex wires connection causes destruction of the electronic circuit boards!
- Tool must successfully pass test procedure after tool assembling (chapter 14)

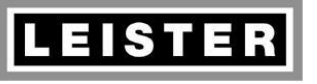

#### Repair instructions Ghibli AW Revision: B

|  | QM       | INN_FO_29    |
|--|----------|--------------|
|  | Page     | 25 / 48      |
|  | Created  | 13.04.15 PRI |
|  | Released | 20.04.15 PRI |
|  | Modified | 02.07.18 PRI |

#### 9.3 Heating element

- Check ceramic parts for mechanical damages and overheating indications
- If heating channels are clogged, try to clear them by using compressed air
- Check heating element type and resistance

Visual inspection, compressed air, multimeter

Replace the heating element if it is either mechanically damaged or if any heating channels are clogged. If type or resistance are incorrect replace heating element as well.

|      | Open tool according to chapter 8.1                                                   |                                                                          |                             |                             |  |
|------|--------------------------------------------------------------------------------------|--------------------------------------------------------------------------|-----------------------------|-----------------------------|--|
|      | Check heat<br>clogged hea                                                            | Check heating element for mechanical damage and clogged heating channels |                             |                             |  |
|      | Check resistance of heating element by using an ohmmeter <i>Multimeter</i>           |                                                                          |                             |                             |  |
|      | Voltag<br>[V]                                                                        | Power<br>[W]                                                             | Resistance<br>[Ω]<br>L1 ➔ N | Resistance<br>[Ω]<br>L2 ➔ N |  |
| L1   | 100                                                                                  | 1450                                                                     | ca. 13.0                    | ca. 13.0                    |  |
| L2 N | 120                                                                                  | 1700                                                                     | ca. 15.6                    | ca. 15.6                    |  |
|      | 230                                                                                  | 2200                                                                     | ca. 45.5                    | ca. 45.5                    |  |
|      |                                                                                      |                                                                          |                             |                             |  |
|      | Reassemble tool in reverse order, terminate as-<br>sembling according to chapter 8.2 |                                                                          |                             |                             |  |

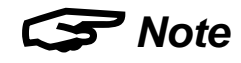

• Tool must successfully pass test procedure after tool assembling (chapter 14)

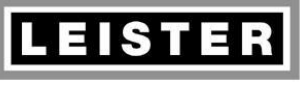

#### Repair instructions Ghibli AW Revision: B

|  | QM       | INN_FO_29    |
|--|----------|--------------|
|  | Page     | 26 / 48      |
|  | Created  | 13.04.15 PRI |
|  | Released | 20.04.15 PRI |
|  | Modified | 02.07.18 PRI |

#### 9.4 Thermocouple

- Check thermocouple for mechanical damage and correct connection
- Check function of thermocouple

Visual inspection, thermometer, hot air tool, continuity checker/buzzer

Replace thermocouple if it is mechanically damaged or shows a malfunction.

| Disconnect tool from the line/mains!                                                                                                    |
|----------------------------------------------------------------------------------------------------|
| Loosen PT pan head cap screws KA35x20<br>(4x), remove heater tube and mica tube<br>Heating element may be removed now;<br>gasket will be extracted with heating ele-<br>ment from blower housing top<br><b>Caution</b> : Do not damage thermocouple! |
| Loosen PT pan head cap screws KA35x20 (4x) and remove blower housing top                                                                                                    |

|                                                                                                    | <b>—</b> • • • •                                                                                                    | QM                                                                                                    | INN_FO_29    |  |
|----------------------------------------------------------------------------------------------------|----------------------------------------------------------------------------------------------------|----------------------------------------------------------------------------------------------------|--------------|--|
| LEISTER                                                                                                    | Repair instructions                                                                                                    | Page                                                                                                    | 27 / 48      |  |
|                                                                                                    | Ghibli AW                                                                                                    | Created                                                                                                    | 13.04.15 PRI |  |
| Leister Technologies AG                                                                                                    | Revision: B                                                                                                    | Released                                                                                                    | 20.04.15 PRI |  |
|                                                                                                    |                                                                                                    | Modified                                                                                                    | 02.07.18 PRI |  |
| -                                                                                                    |                                                                                                    |                                                                                                    |              |  |
|                                                                                                    | <ul> <li>Check thermocouple for mechanical damage</li> <li>Check correct connection of thermocouple (observe color code; short circuits caused by untwisted ends of flex wires)</li> </ul>                                                                                                    |                                                                                                    |              |  |
|                                                                                                    | <ul> <li>Check correct function of thermocouple</li> <li>Disconnect thermocouple flex wires terminal levers with screw driver; extr</li> <li>Connect thermocouple to thermomete</li> <li>Ambient temperature (± 5°C / ± 9°</li> <li>Heat thermocouple by using a hot air</li> <li>Temperature must increase</li> <li>Short-circuiting both thermocouple for white)</li> <li>Measure resistance between short conthermocouple jacket</li> <li>Resistance &gt; 1MΩ</li> </ul> | <ul> <li>Check correct function of thermocouple</li> <li>Disconnect thermocouple flex wires from terminal (push terminal levers with screw driver; extract flex wires)</li> <li>Connect thermocouple to thermometer (calibration: Type K → Ambient temperature (± 5°C / ± 9°F)</li> <li>Heat thermocouple by using a hot air tool → Temperature must increase</li> <li>Short-circuiting both thermocouple flex wires (green and white)</li> <li>Measure resistance between short circuited flex wires and thermocouple jacket → Resistance &gt; 1MO</li> </ul> |              |  |
| <ul> <li>Extract thermocouple from its support</li> <li>Replace thermocouple when necessary</li> <li>Connect thermocouple flex wires (observe color co push terminal levers with screw driver; Hint: push terminal levers at the same time → simplifies insertio short and stiff flex wires</li> <li>Insert thermocouple in support until it snaps in</li> </ul> |                                                                                                    | olor code),<br>push both<br>insertion of                                                                                                    |              |  |
|                                                                                                    | Reassemble tool in reverse order, tern cording to chapter 8.2                                                                                                    | ninate asse                                                                                                    | embling ac-  |  |

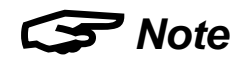

• Tool must successfully pass test procedure after tool assembling (chapter 14)

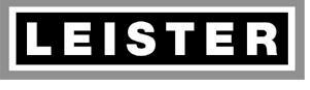

#### Repair instructions Ghibli AW Revision: B

| QM       | INN_FO_29    |
|----------|--------------|
| Page     | 28 / 48      |
| Created  | 13.04.15 PRI |
| Released | 20.04.15 PRI |
| Modified | 02.07.18 PRI |

## **10 Electronic circuit boards**

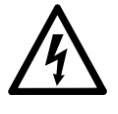

**Caution!** The following measurement sometimes requires the tool to be connected to line/mains. Insure tool is disconnected from line/mains before any work is commenced!

#### **10.1 Function check**

According to test procedure (chapter 14)

#### **10.2 Visual inspection**

Check electronic circuit boards for visual error indications:

- Scortch marks, destroyed components
- Expanded/swelled parts

#### 10.3 Replacement of electronic circuit board HCU

| Disconnect tool from the line/mains!                                                                                                    |
|----------------------------------------------------------------------------------------------------|
| Loosen PT pan head cap screws KA35x20<br>(4x), remove heater tube and mica tube<br>Heating element may be removed now;<br>gasket will be extracted with heating ele-<br>ment from blower housing top<br><b>Caution</b> : Do not damage thermocouple! |
| Loosen PT pan head cap screws KA35x20 (4x) and remove blower housing top                                                                                                    |

|                                                                                                    | Repair instructions<br>Ghibli AW<br>Revision: B |                                                                                                    | QM                     | INN_FO_29                |
|----------------------------------------------------------------------------------------------------|-------------------------------------------------|----------------------------------------------------------------------------------------------------|------------------------|--------------------------|
| LEISIER                                                                                                    |                                                 |                                                                                                    | Page                   | 29 / 48                  |
| Leister Technologies AG                                                                                                    |                                                 |                                                                                                    | Created                | 13.04.15 PRI             |
|                                                                                                    |                                                 |                                                                                                    | Released               | 20.04.15 PRI             |
|                                                                                                    |                                                 |                                                                                                    | Modified               | 02.07.18 PRI             |
|                                                                                                    |                                                 | I                                                                                                    |                        |                          |
|                                                                                                    |                                                 | Disconnect power supply (blue and brown flex wire): Push slotted screw driver, size 0, in terminals; extract flex wires |                        |                          |
| Disconnect signal lines: Push ter<br>ers with a screw driver; extract flex                                                                                                    |                                                 | erminal lev-<br>ex wires                                                                                                |                        |                          |
|                                                                                                    |                                                 | Remove thermocouple a<br>9.4 and reassemble it to<br>tronic circuit board                                               | according<br>o replace | to chapter<br>ment elec- |
| Connect power supply (blue and browires): Push slotted screw driver, sitterminals, insert flex wires<br>Connect signal lines: Connect flex without operating terminal levers; materminal color corresponds with flex color |                                                 | brown flex<br>, size 0, in<br>flex wires<br>make sure<br>flex wire                                                      |                        |                          |
|                                                                                                    |                                                 | Reassemble tool in reve<br>assembling according to                                                                      | rse ordei<br>chapter   | r; terminate<br>8.2      |

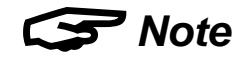

• Tool must successfully pass test procedure after tool assembling (chapter 14)

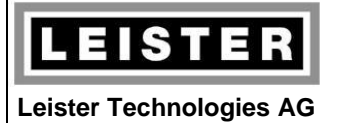

 QM
 INN\_FO\_29

 Page
 30 / 48

 Created
 13.04.15 PRI

 Released
 20.04.15 PRI

 Modified
 02.07.18 PRI

## 10.4 Replacement of electronic circuit board PTU

| Open tool according to chapter 8.1                                                                                      |
|----------------------------------------------------------------------------------------------------|
| Turn print adapter front up<br>Extract motor from attachment ring                                                       |
| Loosen motor flex wires from its terminals by<br>using needle-nosed pliers<br>Put motor aside                           |
| Disconnect power supply cord from termi-<br>nals: Push slotted screw driver size 0 in ter-<br>minal, extract flex wires |
| Unplug white connector from electronic cir-<br>cuit board PTU                                                           |

|                         | QMRepair instructionsQMPageGhibli AWRevision: BRelease |                                                                                                    | QM        | INN_FO_29    |
|-------------------------|--------------------------------------------------------|----------------------------------------------------------------------------------------------------|-----------|--------------|
| LEISTER                 |                                                        |                                                                                                    | Page      | 31 / 48      |
|                         |                                                        |                                                                                                    | Created   | 13.04.15 PRI |
| Leister Technologies AG |                                                        |                                                                                                    | Released  | 20.04.15 PRI |
|                         |                                                        |                                                                                                    | Modified  | 02.07.18 PRI |
|                         |                                                        |                                                                                                    |           |              |
|                         |                                                        | Disconnect power supply (blue and brown flex wire): Push slotted screw driver, size 0, in terminals; extract flex wires |           |              |
|                         |                                                        | Extract power supply (blue and brown felx wire) from attachment ring                                                    |           |              |
|                         |                                                        | Extract electronic circuit board PTU from housing shell                                                                 |           |              |
|                         |                                                        | Reassemble tool in reve                                                                                                 | rse ordei | r; terminate |
|                         |                                                        | assembling according to                                                                                                 | chapter a | 0.2          |

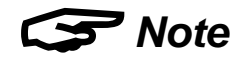

• Tool must successfully pass test procedure after tool assembling (chapter 14)

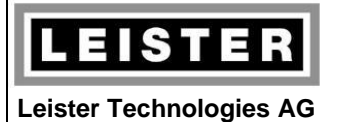

 QM
 INN\_FO\_29

 Page
 32 / 48

 Created
 13.04.15 PRI

 Released
 20.04.15 PRI

 Modified
 02.07.18 PRI

## 10.5 Replacement of electronic circuit board HMI

| Open tool according to chapter 8.1                                                            |
|-----------------------------------------------------------------------------------------------|
| Turn print adapter front up<br>Extract motor from attachment ring                             |
| Loosen motor flex wires from its terminals by<br>using needle-nosed pliers<br>Put motor aside |
| Unplug white connector from electronic cir-<br>cuit board PTU                                 |
| Disconnect signal lines: Push terminal levers<br>with a screw driver; extract flex wires      |

|                         | Repair instructions<br>Ghibli AW |                                                    | QM                     | INN_FO_29           |
|-------------------------|----------------------------------|----------------------------------------------------|------------------------|---------------------|
|                         |                                  |                                                    | Page                   | 33 / 48             |
|                         |                                  |                                                    | Created                | 13.04.15 PRI        |
| Leister Technologies AG |                                  |                                                    | Released               | 20.04.15 PRI        |
|                         |                                  |                                                    | Modified               | 02.07.18 PRI        |
|                         |                                  |                                                    |                        |                     |
|                         |                                  | Extract signal lines betw<br>and attachment ring   | ween ho                | using shell         |
|                         |                                  | Extract electronic circu<br>housing shell          | t board                | HMI from            |
|                         |                                  | Reassemble tool in reve<br>assembling according to | rse ordei<br>chapter 8 | r; terminate<br>8.2 |

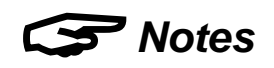

- If the electronic circuit board HMI was replaced, perform an initial operation test [TEST 2] of the electronics after tool assembling (chapter 10.5.1)
- Tool must successfully pass test procedure after tool assembling (chapter 14)

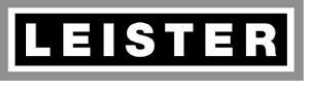

| QM       | INN_FO_29    |
|----------|--------------|
| Page     | 34 / 48      |
| Created  | 13.04.15 PRI |
| Released | 20.04.15 PRI |
| Modified | 02.07.18 PRI |

#### 10.5.1 Initial operation test [TEST 2]

When switching on the tool for the first time after replacement of the electronic circuit HMI, its software requires an initial operation test [TEST 2].

| Sz S/            | No nozzle attached!                                                                                                    |
|------------------|----------------------------------------------------------------------------------------------------|
|                  | Connect Ghibli AW to rated voltage (ac-<br>cording to nameplate)                                                                                                    |
| resr a           | Display shows "TEST 2" (initial operation);<br>tool must not heat, motor does not run                                                                                                    |
|                  | Turn e-Drive control button for at least one position clockwise and counterclockwise                                                                                                    |
| ΓESΓ°c<br>ΓESΓ°F | Select requested temperature unit by turn-<br>ing e-Drive control button<br>• clockwise → unit °C<br>• counterclockwise → unit °F                                                                                                    |
| 25               | Save temperature unit selection by pushing<br>e-Drive control button for a long time (tem-<br>perature unit may be altered later on in ser-<br>vice menu according to chapter 6.3)                                                     |
| 100 v 051 v 001  | Nominal voltage will be suggested accord-<br>ing to detected line/mains voltage                                                                                                    |
|                  | <ul> <li>to rated voltage on the nameplate by turning e-Drive control button</li> <li>clockwise          <ul> <li>increase voltage</li> <li>counterclockwise              <ul> <li>decrease voltage</li> </ul> </li> </ul> </li> </ul> |

|                         |           | _                                                                                                    | QM                               | INN_FO_29                                 |
|-------------------------|-----------|----------------------------------------------------------------------------------------------------|----------------------------------|-------------------------------------------|
| LEISTER                 | Repair in | nstructions                                                                                                    | Page                             | 35 / 48                                   |
|                         | Ghibli AW |                                                                                                    | Created                          | 13.04.15 PRI                              |
| Leister Technologies AG | Revi      | sion: B                                                                                                    | Released                         | 20.04.15 PRI                              |
|                         | -         |                                                                                                    | Modified                         | 02.07.18 PRI                              |
|                         |           |                                                                                                    |                                  |                                           |
| 2s                      |           | By pushing e-Drive control button for a long<br>time nominal voltage will be saved and tool<br>starts heating                                                                                                    |                                  |                                           |
| ]28°C<br>               |           | Ghibli AW heats with maximum power<br>(possibly reduced by heating element pro-<br>tection), blower unit runs on position 4, dis-<br>play shows thermocouple temperature with<br>no respect to ambient temperature; so,<br>temperatures with negative prefix could oc-<br>cur during starting procedure |                                  |                                           |
| ГЕМР                    |           | After temperature test is terminated;<br>acknowledge "TEMP" will be displayed                                                                                                    |                                  |                                           |
|                         |           | Attach covering cap to heater tube (block<br>air outlet)<br>From a specific threshold display changes<br>to detected "brightness value" of the heat-<br>ing element protection                                                                                                    |                                  |                                           |
|                         |           |                                                                                                    |                                  |                                           |
| HE                      | Ρ         | After maximum "bright<br>ceeded; acknowledge "<br>ment Protection) will be                                                                                                    | ness val<br>HEP" (H<br>displayed | ue" is ex-<br>eating Ele-<br>d            |
|                         |           | The initial operation test is successfully<br>completed if no errors and no warnings are<br>reported; this will be saved and the display<br>indicates "IO"                                                                                                    |                                  | uccessfully<br>arnings are<br>the display |
|                         |           | Remove covering cap,<br>down – then discon<br>line/mains                                                                                                    | let the<br>nect it               | tool cool<br>from the                     |

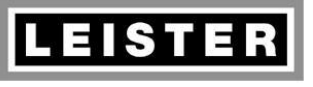

#### Repair instructions Ghibli AW Revision: B

 QM
 INN\_FO\_29

 Page
 36 / 48

 Created
 13.04.15 PRI

 Released
 20.04.15 PRI

 Modified
 02.07.18 PRI

## 11 Blower unit (motor)

#### 11.1 Commutator

Check commutator:

- Worn out lamella
- Bluish discoloration
- Deep groove (U-shaped)

If a commutator defect is detected, replace motor (see chapter 11.4)

#### **11.2 Function check**

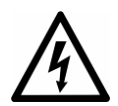

**Caution!** The following measurement sometimes requires the tool to be connected to the line/mains. Insure tool is disconnected from line/mains before any work is commenced!

- 1. Carefully disconnect both flex wires from motor by using needle-nosed pliers
- 2. Connect motor to rated voltage (nameplate)
  - → Motor must run steadily and its power consumption may not exceed 100W

| Rated voltage [V] | Motor current [A] |
|-------------------|-------------------|
| 100               | < 1.0 A           |
| 120               | < 0.8 A           |
| 230               | < 0.4 A           |

**3.** Disconnect motor from rated voltage!

Multimeter

## S Notes

- Power consumption > 100W indicates a commutator defect
   → Replace motor (chapter 11.4)
- Excessive noise indicates a bearing defect
   → Replace motor (chapter 11.4)
- Unsteady noise (jolting, loose contact)
   → Check/replace carbon brushes (chapter 11.3)
- Vibrations
   → Adjust/replace impellers (see chapter 11.5)

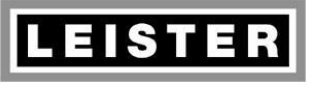

#### Repair instructions Ghibli AW Revision: B

| QM       | INN_FO_29    |
|----------|--------------|
| Page     | 37 / 48      |
| Created  | 13.04.15 PRI |
| Released | 20.04.15 PRI |
| Modified | 02.07.18 PRI |

#### 11.3 Carbon brushes

Remove carbon brushes, measure its length and replace them if their length measures 4mm or even less. Check both carbon brushes! If the carbon brushes are to be replaced reset timer "Service recommended" in the service menu (see chapter 6.5). If the carbon brushes are not to be replaced make sure to re-insert the same way (same carbon brush holder, same fitting position) due to abrasion.

|                                                       | Open tool according to chapter 8.1                                                                                                    |
|-------------------------------------------------------|----------------------------------------------------------------------------------------------------|
| B: 145.743<br>250 V<br>PERSTER<br>Tade in Svätzettare | Carefully bend up the flap of the brush<br>holder and remove carbon brush<br><b>Caution, spring is compressed!</b><br>Notice fitting position for re-inserting                                                                                                    |
|                                                       | Measure length of carbon brushes; replace<br>carbon brushes if their length is 4mm or<br>even less<br>Check contact surface for scorch marks<br>(if a "carbon brush jam" is detected replace<br>carbon brushes as well as carbon brush<br>holders)<br>Check both carbon brushes! |
|                                                       | Insert replacement or re-insert checked carbon brushes (in same fitting positions) and close the brush holders by carefully bending the flaps                                                                                                    |
|                                                       | If carbon brushes were replaced, reset tim-<br>er "Service recommended" in the service<br>menu (chapter 6.5)<br>Function check according to chapter 11.2                                                                                                    |

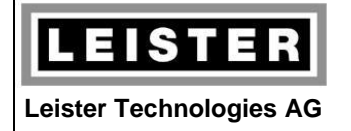

| QM       | INN_FO_29    |
|----------|--------------|
| Page     | 38 / 48      |
| Created  | 13.04.15 PRI |
| Released | 20.04.15 PRI |
| Modified | 02.07.18 PRI |

#### 11.4 Motor

| Open tool according to chapter 8.1                                                                 |
|----------------------------------------------------------------------------------------------------|
| Turn print adapter front up<br>Extract motor from attachment ring                                  |
| Loosen motor flex wires from its terminals by using needle-nosed pliers                            |
| Assemble replacement motor<br>Motor voltage must correspond with rated<br>voltage of the nameplate |
| Recessed area for flex wires must face to the top                                                  |
| Reassemble tool in reverse order; terminate assembling according to chapter 8.2                    |
| Reset timer "Service recommended" in ser-<br>vice menu (chapter 6.5)                               |

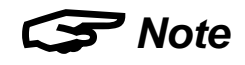

• Tool must successfully pass test procedure after tool assembling (chapter 14)

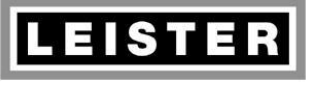

#### Repair instructions Ghibli AW Revision: B

| QM       | INN_FO_29    |
|----------|--------------|
| Page     | 39 / 48      |
| Created  | 13.04.15 PRI |
| Released | 20.04.15 PRI |
| Modified | 02.07.18 PRI |

#### 11.5 Impellers

**Cleaning:** Clean **polluted** impellers by using compressed air (not in direction of motor bearing)

**Positioning:** If **vibrations** occur, slightly loosen hexagon nut, rotate impellers against each other and fasten hexagon nut; repeat procedure until the unbalance is cancelled (function check according to chapter 11.2)

**Replacement:** Replace impellers if they are either **damaged** or **essentially deformed**; we recommend polluted impellers to be replaced rather than to be cleaned

| Open tool according to chapter 8.1                                                              |
|-------------------------------------------------------------------------------------------------|
| <b>Disassembling impellers</b><br>Loosen hexagon nut by using a socket<br>wrench (no. 8)        |
| Extract upper impeller by using two screw<br>drivers as far as removal by hand is possi-<br>ble |

|                         | Repair instructions<br>Ghibli AW<br>Revision: B |                                                                                                    | QM                                                                       | INN_FO_29                                                                     |
|-------------------------|-------------------------------------------------|----------------------------------------------------------------------------------------------------|--------------------------------------------------------------------------|-------------------------------------------------------------------------------|
| LEISTER                 |                                                 |                                                                                                    | Page                                                                     | 40 / 48                                                                       |
|                         |                                                 |                                                                                                    | Created                                                                  | 13.04.15 PRI                                                                  |
| Leister Technologies AG |                                                 |                                                                                                    | Released                                                                 | 20.04.15 PRI                                                                  |
|                         |                                                 |                                                                                                    | Modified                                                                 | 02.07.18 PRI                                                                  |
|                         |                                                 |                                                                                                    |                                                                          |                                                                               |
|                         |                                                 | Remove deflector                                                                                                    |                                                                          |                                                                               |
|                         |                                                 | Push the lower impeller<br>two slim screw drivers<br>enough far from the bo<br>moved the same way as<br>Clean impellers and c<br>damaged impellers are t            | to the to<br>; as soo<br>ottom it r<br>the uppe<br>heck for<br>o be repl | op by using<br>on as it is<br>may be re-<br>er impeller.<br>damages;<br>aced! |
|                         |                                                 | Assembling impellers<br>Assemble impellers and deflector in reverse<br>order<br>Note: The deflector is asymmetrically<br>shaped; there is just one fitting position |                                                                          | r in reverse<br>mmetrically<br>osition                                        |
|                         | Function check acco                             |                                                                                                    | g to chap                                                                | oter 11.2                                                                     |
|                         |                                                 | Reassemble tool in reve<br>assembling according to                                                                                                    | rse orde<br>chapter                                                      | r; terminate<br>8.2                                                           |

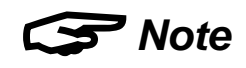

• Tool must successfully pass test procedure after tool assembling (chapter 14)

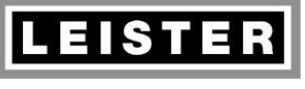

#### Repair instructions Ghibli AW Revision: B

| QM       | INN_FO_29    |
|----------|--------------|
| Page     | 41 / 48      |
| Created  | 13.04.15 PRI |
| Released | 20.04.15 PRI |
| Modified | 02.07.18 PRI |

## 12 Mechanical parts

#### 12.1 Housing parts: Housing shells, air filter and blower housing top

Replace housing shells and/or blower housing top if these parts are fairly worn out (abrasion, mechanical damage), respectively if the rubber is rough or extremely soaked (sticky)

#### Replacement of handle requires a replacement nameplate!

Inscribe serial and article number inside the replacement housing shell by using a waterproof marker; if the nameplate is not readable any more, take production code (yyww) stamped inside the original housing shell

Replace defective or missing air filters

#### 12.2 Operating parts: e-Drive control button

Replace electronic circuit board HMI (chapter 10.5) if e-Drive control button is fairly worn out (abrasion, mechanical damage), respectively if the rubber is rough or extremely soaked (sticky)

#### 12.3 Metal parts: Heater tube, screws

Replace dented heater tube (mechanical stress for mica tube and heating element, nozzles do not fit any more)

Replace fairly worn out screws (screw heads)

## 13 Cleaning

Clean the tool when doing service and repair work!

- Air filter → by compressed air, small brush
- Plastic parts (handle and blower housing top) → by ordinary cleaning agent
- Impeller housing → by compressed air (not in direction of motor bearing)
- Heating element → blow off heating channels by compressed air

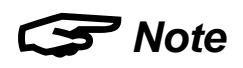

If clogged air filters were cause of an error, give a message to the customer like as follows:

Clean the air filters at the end of the handle with a small brush if polluted!

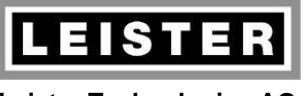

| QM       | INN_FO_29    |
|----------|--------------|
| Page     | 42 / 48      |
| Created  | 13.04.15 PRI |
| Released | 20.04.15 PRI |
| Modified | 02.07.18 PRI |

## 14 Test procedure for GHIBLI AW (protection class II)

#### 14.1 Insulation test

- Function test of the high voltage tester: Short-circuiting tips → Signal lamp illuminates and horn sounds
- Apply a high voltage of 2500V (release current < 30mA) for 1 second between line/mains plug and protection tube of the heater tube; no flashover or breakdown must occur

#### 14.2 Function test

|                                                             |                                                          | Attach tubular nozzle ø 5/8mm to heater<br>tube and connect Ghibli AW to rated volt-<br>age (nameplate)                                                                                                    |  |
|-------------------------------------------------------------|----------------------------------------------------------|----------------------------------------------------------------------------------------------------|--|
| 4                                                           |                                                          | Check display (tool does not heat, blower motor does not run)                                                                                                    |  |
|                                                             |                                                          | Switch the tool on (push e-Drive control but-<br>ton for at least 1 second)                                                                                                    |  |
|                                                             |                                                          | Check function of e-Drive control button<br>(turning/pushing):<br>Turn e-Drive control button at least one step<br>clock- and one step counterclockwise (tem-<br>perature setting)<br>Push e-Drive control button shortly and turn<br>it at least one step clock- and one step<br>counterclockwise (airflow setting) |  |
| <b>3059</b>                                                 | <b>1150</b> °F                                           | Set temperature to 620°C (1150°F) and air-<br>flow to step 5                                                                                                    |  |
| Rated voltage [V]           100           120           230 | Rated current [A]           15           15           10 | Check maximum power consumption, re-<br>spectively maximum current during heating<br>up procedure (according to nameplate)                                                                                                    |  |

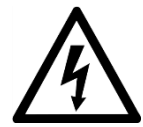

|                                                                                                    | Repair instructions                                                                                                    |                                                                                                    | INN_FO_29                                                                                                    |  |
|----------------------------------------------------------------------------------------------------|----------------------------------------------------------------------------------------------------|----------------------------------------------------------------------------------------------------|----------------------------------------------------------------------------------------------------|--|
| LEISTER                                                                                                    |                                                                                                    |                                                                                                    | 43 / 48                                                                                                    |  |
|                                                                                                    |                                                                                                    |                                                                                                    | 13.04.15 PRI                                                                                                    |  |
| Leister Technologies AG                                                                                                    | Revision: B                                                                                                    | Released                                                                                                    | 20.04.15 PRI                                                                                                    |  |
|                                                                                                    | Revision: B                                                                                                    |                                                                                                    | 02.07.18 PRI                                                                                                    |  |
|                                                                                                    |                                                                                                    | i                                                                                                    |                                                                                                    |  |
| 5 min                                                                                                    | Wait for 5 minutes<br>achieved; no error o<br>occur                                                                                                    | Wait for 5 minutes until set temperature is achieved; no error or warning message may occur                                                                                                    |                                                                                                    |  |
| Check air output tempera         nal thermocouple 5mm inte         tubular nozzle and ensure         the nozzle         Temperature must achieve         in the table (tolerance ± 30)         Voltage [V]       230         Software       ≤ 3.04 ≥ 3)         Temperature [°C]       620         Temperature [°F]       1150         If temperature is not act       tube is possibly not assemblic |                                                                                                    | Imperature:Imm into the censure it doeachieve the v $2 \pm 30^{\circ}C / \pm$ $30  230  1$ $3.04 \geq 3.05 \geq$ $20  570  6$ $50  1060  1$ not achievedassembled                                                                                                    | nsert exter-<br>enter of the<br>s not touch<br>alues given<br>$54^{\circ}F$ )<br><b>120 100</b><br>$3.02 \ge 3.02$<br>520 620<br>150 1150<br>I, the mica |  |
|                                                                                                    | Check heating eler<br>using a nozzle)<br>Attach covering cap<br>outlet); after a few<br>ement protection co<br>rent/power consum<br>within 30 seconds<br>Remove covering ca | <ul> <li>Check heating element protection (without using a nozzle)</li> <li>Attach covering cap to heater tube (block air outlet); after a few seconds the heating element protection circuitry must act → current/power consumption will be reduced within 30 seconds</li> <li>Remove covering cap</li> </ul> |                                                                                                    |  |
|                                                                                                    | Switch the tool off (<br>ton for at least 1 see                                                                                                    | Switch the tool off (push e-Drive control but-<br>ton for at least 1 second)                                                                                                    |                                                                                                    |  |
|                                                                                                    | Let the tool cool dow<br>Tool switches off a<br>nation of the cooling<br>display)                                                                                           | vn<br>iutomatically<br>3 down procei                                                                                                    | after termi-<br>dure (check                                                                                                    |  |
|                                                                                                    | Disconnect tool from                                                                                                    | n the line/mai                                                                                                    | ns!                                                                                                    |  |

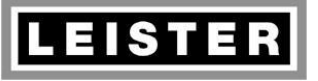

| QM       | INN_FO_29    |
|----------|--------------|
| Page     | 44 / 48      |
| Created  | 13.04.15 PRI |
| Released | 20.04.15 PRI |
| Modified | 02.07.18 PRI |

#### 14.3 Maximum temperature adjustment (optional)

Note: This chapter describes the possibility to do a maximum temperature adjustment. This procedure is optional!

Keep test setup unchanged during entire adjusting procedure if possible! Reasonably perform just a broad adjustment, because the test setup in itself has a wide tolerance.

- Maximum temperature is determined as described in the function check (chapter 14.2)
   → external thermocouple into center of tubular nozzle ø 5/8mm, temperature setting 620°C (1150°F), air flow setting step 5, temperature measurement after 5 minutes
- 2. If measured temperature deviates essentially from indicated temperature, the maximum temperature may be adjusted within the range of -20°C..+10°C (-36°F..+18°F); service menu (chapter 6.9)
- 3. Verify new maximum temperature (item 1) and iterate adjusting procedure (item 2) if necessary

#### 14.4 Checking completeness

- Check printed details on the nameplate: Type, voltage, current, power consumption (must correspond with the above measurements!)
- Check serial number (yymmdd0000) and production code (yyww)
  - yy: year of production
- yy: year of production
- mm: month of production

ww: week of production

dd: day of production

- 0000: consecutive number
- Company label LEISTER must be neatly printed on the handle
- Check power supply cord mechanically and electrically (correct plug type for country, conductor cross-section as per rated current)
- Both air filters must be fitted
- All screws must be tightened
- Check for cleanliness and possible damage
- Shake tool: Heating element may not hit heater tube (otherwise mica tube is missing)

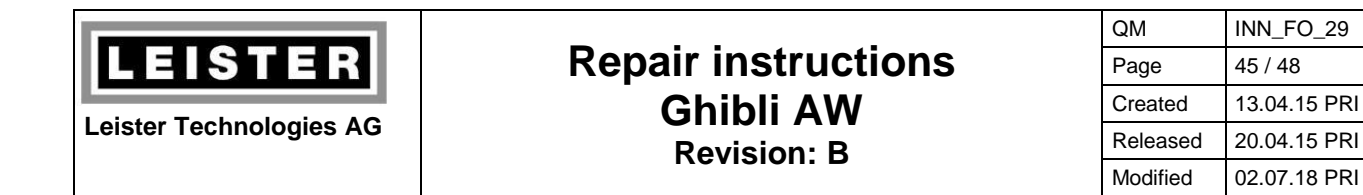

## 15 Wiring diagram

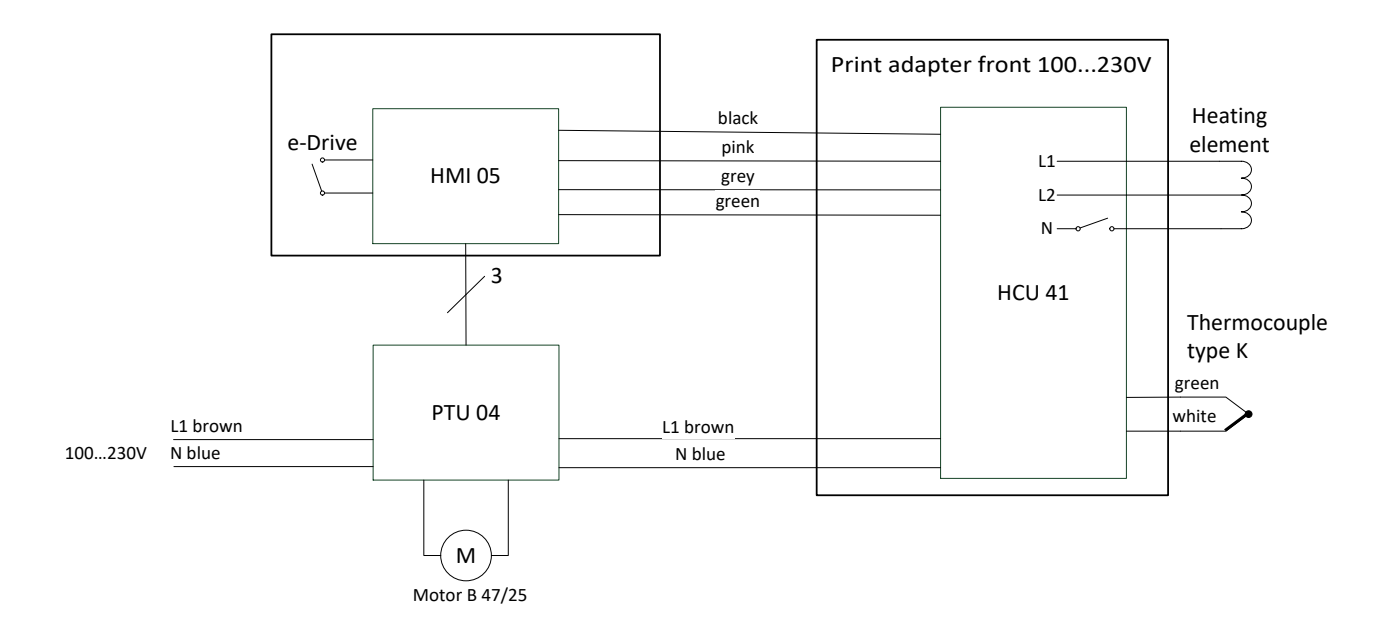

## 16 Equipment required for Leister repair service

#### 16.1 Mobile equipment

- 1 protective earth conductor tester
- 1 high voltage tester up to 4000V
- 1 temperature meter with temperature measurement probe
- 1 multimeter with following measurement options:
  - Current
  - Voltage
  - Resistance
  - Continuity (test buzzer)
- 1 rotational speed meter
- 1 water column
- 1 soldering iron
- 1 complete set of tools (screw drivers etc.)

#### 16.2 Installed equipment

Data:

- ESD-protected working environment
- Transformer, possibly separated into variable and isolating transformer

3 x 0..500V 3 x 30A

- 3 built-in voltmeters (500V)
- 3 built-in ammeters (30A) or wattmeters

- (e.g. Elabo)
- (e.g. Elabo, Korntal)
- (e.g. Fluke, Testo)
- (e.g. Fluke)

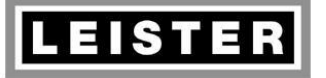

#### Repair instructions Ghibli AW Revision: B

| QM       | INN_FO_29    |
|----------|--------------|
| Page     | 46 / 48      |
| Created  | 13.04.15 PRI |
| Released | 20.04.15 PRI |
| Modified | 02.07.18 PRI |

#### 17 Error messages and repair methods

Ghibli AW display indicates error messages as hex codes. They are saved in the error code memory (select error code memory see chapter 6.10).

Several error codes are not displayed as hex codes, but with special views (see column "Reason").

Note regarding error detectability: In standby not all errors are detectable. Several errors will be detected not before approx. 30 seconds after switching the tool on (electronic control, heating up).

| Error no.                                | Reason                                                                           | Description / Repair method(s)                                                                                                    |
|------------------------------------------|----------------------------------------------------------------------------------|----------------------------------------------------------------------------------------------------|
| E000h                                    | No error                                                                         | Indicates a blank error code memory entry                                                                                                    |
| E001h                                    | Thermocouple interrupt / short circuit                                           | <ul> <li>Thermocouple defective or incorrectly connected</li> <li>1.) Check thermocouple connection (chapter 9.4)</li> <li>2.) Replace thermocouple (chapter 9.4)</li> <li>3.) Replace electronic circuit board HCU (chapter 10.3)</li> </ul>                                                                                                    |
| E002h<br>Displayed<br>as warning<br>only | Heating element interrupt                                                        | <ul> <li>Heating element defective or not assembled</li> <li>1.) Check heating element connection (chapter 9.3)</li> <li>2.) Replace heating element (chapter 9.3)</li> <li>3.) Replace electronic circuit board HCU (chapter 10.3)</li> </ul>                                                                                                    |
| E003h                                    | Short circuit/interrupt of<br>power switch (triac)<br>Line/mains voltage too low | <ul><li>Triac defective, line/mains voltage below defined range</li><li>1.) Check line/mains voltage</li><li>2.) Replace electronic circuit board HCU (chapter 10.3)</li></ul>                                                                                                    |
| E004h                                    | General electronics error on<br>electronic circuit board HCU                     | Print adapter front defective<br>1.) Replace electronic circuit board HCU (chapter 10.3)                                                                                                    |
| E007h                                    | Line/mains frequency incor-<br>rect                                              | <ul> <li>Line/mains frequency out of range or not detectable (print adapter front defective)</li> <li>1.) Check line frequency, respectively make sure tool is connected to line/mains frequency of 50/60Hz ± 10%; there is no hardware defect if this error does not occur any more when operating tool with correct line/mains frequency</li> <li>If error occurs when operating tool with correct line/mains frequency, replace print adapter front (chapter 10.3)</li> </ul> |
| E008h<br>Displayed<br>as warning<br>only | Electronics temperature<br>exceeded                                              | <ul> <li>Temperature print adapter front &gt; 105°C (&gt;221°F)</li> <li>Temperature in blower housing top may exceed ambient temperature up to 25°C (45°F) because of motor waste heat</li> <li>1.) Check motor/blower unit (motor runs, air flow exists?)</li> <li>2.) Ambient temperature too high</li> <li>3.) Clean air filters (clogged?)</li> <li>4.) Check heating element (clogged?)</li> <li>5.) Replace electronic circuit board HCU (chapter 10.3)</li> </ul>        |

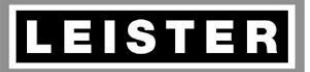

#### Repair instructions Ghibli AW Revision: B

 QM
 INN\_FO\_29

 Page
 47 / 48

 Created
 13.04.15 PRI

 Released
 20.04.15 PRI

 Modified
 02.07.18 PRI

| Error no.                                                                       | Reason                                                                                                    | Description / Repair method(s)                                                                                                    |
|---------------------------------------------------------------------------------|----------------------------------------------------------------------------------------------------|----------------------------------------------------------------------------------------------------|
| E009h<br>Displayed<br>as warning<br>only                                        | Heating element protection<br>was activated (heating ele-<br>ment temperature exceeded<br>for too long time)      | <ul> <li>Heating element temperature exceeded for too long time</li> <li>Electronics detected exceeding of thermal radiation for a longer</li> <li>time. Airflow below limit, maybe caused by blocked air outlet,</li> <li>could be a reason; electronics defect could be a reason as well</li> <li>1.) Check nozzle (clogged, squeezed?)</li> <li>2.) Check motor/blower unit (motor runs, air flow exists?)</li> <li>3.) Ambient temperature too high</li> <li>4.) Clean air filters</li> <li>5.) Heating element clogged</li> <li>6.) Replace electronic circuit board HCU (chapter 10.3)</li> </ul>                 |
| E00Ah                                                                           | Invalid hardware identifier<br>(incorrect HW key assembly)                                                        | Unknown hardware version of printed circuit board<br>1.) Replace electronic circuit board HMI (chapter 10.5)                                                                                                    |
| E00Dh                                                                           | Communication interrupt /<br>communication error be-<br>tween electronic circuit<br>boards HCU and HMI            | <ul> <li>No or incorrect communication between electronic circuits</li> <li>1.) Check internal wiring and contacting (chapter 9.2)</li> <li>2.) If wiring/contacting is correct, one or even both electronic circuit boards could be defective <ul> <li>a) Replace electronic circuit board HCU (chapter 10.3)</li> <li>b) Replace electronic circuit board HMI (chapter 10.5)</li> </ul> </li> </ul>                                                                                                    |
| E00Fh<br>May occur<br>during<br>initial op-<br>eration test<br>[TEST 2]<br>only | During initial operation test<br>[TEST 2] (chapter 10.5.1):<br>Initial thermocouple temper-<br>ature out of range | <ul> <li>Thermocouple defective or incorrectly connected</li> <li>Initial temperature is &lt; -50°C or &gt; 50°C (&lt; -58°F or &gt; 122°F);<br/>this error is indicated during initial operation test [TEST 2] only</li> <li>1.) Tool too hot, let tool cool down an repeat [TEST 2]</li> <li>2.) Check thermocouple connection</li> <li>3.) Replace thermocouple (chapter 9.4)</li> <li>4.) Replace electronic circuit board HCU (chapter 10.3)</li> </ul>                                                                                                    |
| E010h<br>May occur<br>during<br>initial op-<br>eration test<br>[TEST 2]<br>only | During initial operation test<br>[TEST 2] (chapter 10.5.1):<br>Final thermocouple tempera-<br>ture out of range   | <ul> <li>Thermocouple defective or incorrectly connected</li> <li>Final temperature is &lt; 50°C or &gt; 150°C (&lt; 122°F or &gt; 302°F)</li> <li>after 10 seconds; this error is indicated during initial operation</li> <li>test [TEST 2] only</li> <li>1.) Line/mains voltage too low, check line/mains voltage</li> <li>2.) Check heating element connection (chapter 9.3)</li> <li>3.) Heating element defective, replace it (chapter 9.3)</li> <li>4.) Check thermocouple connection</li> <li>5.) Replace thermocouple (chapter 9.4)</li> <li>6.) Replace electronic circuit board HCU (chapter 10.3)</li> </ul> |
| E011h                                                                           | Missing calibration of elec-<br>tronic circuit board HCU                                                          | No calibration of print adapter front<br>→ report with error code to Leister Switzerland<br>1.) Replace electronic circuit board HCU (chapter 10.3)                                                                                                    |
| E013h                                                                           | Missing configuration of<br>electronic circuit board HCU                                                          | No configuration of print adapter front<br>→ report with error code to Leister Switzerland<br>1.) Replace electronic circuit board HCU (chapter 10.3)                                                                                                    |

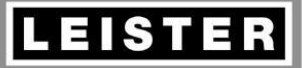

#### Repair instructions Ghibli AW

**Revision: B** 

| QM       | INN_FO_29    |
|----------|--------------|
| Page     | 48 / 48      |
| Created  | 13.04.15 PRI |
| Released | 20.04.15 PRI |
| Modified | 02.07.18 PRI |

| Error no.                                                                  | Reason                                                                                                    | Description / Repair method(s)                                                                                                    |
|----------------------------------------------------------------------------|----------------------------------------------------------------------------------------------------|----------------------------------------------------------------------------------------------------|
| E014h                                                                      | Missing synchronisation with<br>line/mains voltage, zero<br>crossing detection failed                                    | <ul> <li>Zero crossing detection of line/mains voltage failed</li> <li>1.) Check line/mains voltage</li> <li>2.) Check internal wiring and contacting (chapter 9.2)</li> <li>3.) Replace electronic circuit board HCU (chapter 10.3)</li> <li>4.) Replace electronic circuit board HMI (chapter 10.5)</li> </ul> |
| E016h<br>May occur<br>during<br>incoming<br>goods test<br>[TEST 1]<br>only | During incoming goods test<br>[TEST 1] of printed circuit<br>board:<br>Incoming goods test<br>[TEST 1] already passed    | <ul> <li>Printed circuit board does not repeat incoming goods test [TEST 1], because it was already successfully passed</li> <li>→ report with error code to Leister Switzerland</li> <li>1.) Replace electronic circuit board HMI (chapter 10.5)</li> </ul>                                                     |
| E017h<br>May occur<br>during<br>incoming<br>goods test<br>[TEST 1]<br>only | During incoming goods test<br>[TEST 1] of printed circuit<br>board:<br>Initial operation test<br>[TEST 2] already passed | <ul> <li>Printed circuit board does not perform incoming goods test [Test 1], because initial operation test [TEST 2] was already successfully passed</li> <li>→ report with error code to Leister Switzerland</li> <li>1.) Replace electronic circuit board HMI (chapter 10.5)</li> </ul>                       |
| E018h                                                                      | Printed circuit board was not<br>tested, [TEST 0] was not<br>successfully passed                                         | Printed circuit board HMI was not tested, function test<br>[TEST 0] not performed or not successfully passed<br>→ report with error code to Leister Switzerland<br>1.) Replace electronic circuit board HMI (chapter 10.5)                                                                                       |

## S Notes

- Following errors may occur during initial operation test [TEST 2] of electronic circuit board HMI (chapter 10.5.1):
  - E00Fh (initial value of thermocouple temperature)
  - E010h (final value of thermocouple temperature)
- Please report following errors (including error code) to Leister Switzerland service centre:
  - E011h (missing calibration print adapter front)
  - E013h (missing configuration print adapter front)
  - E016h (incoming goods test: [TEST 1] already passed)
  - E017h (incoming goods test: [TEST 2] already passed)
  - E018h (function test [TEST 0] not performed or not passed)